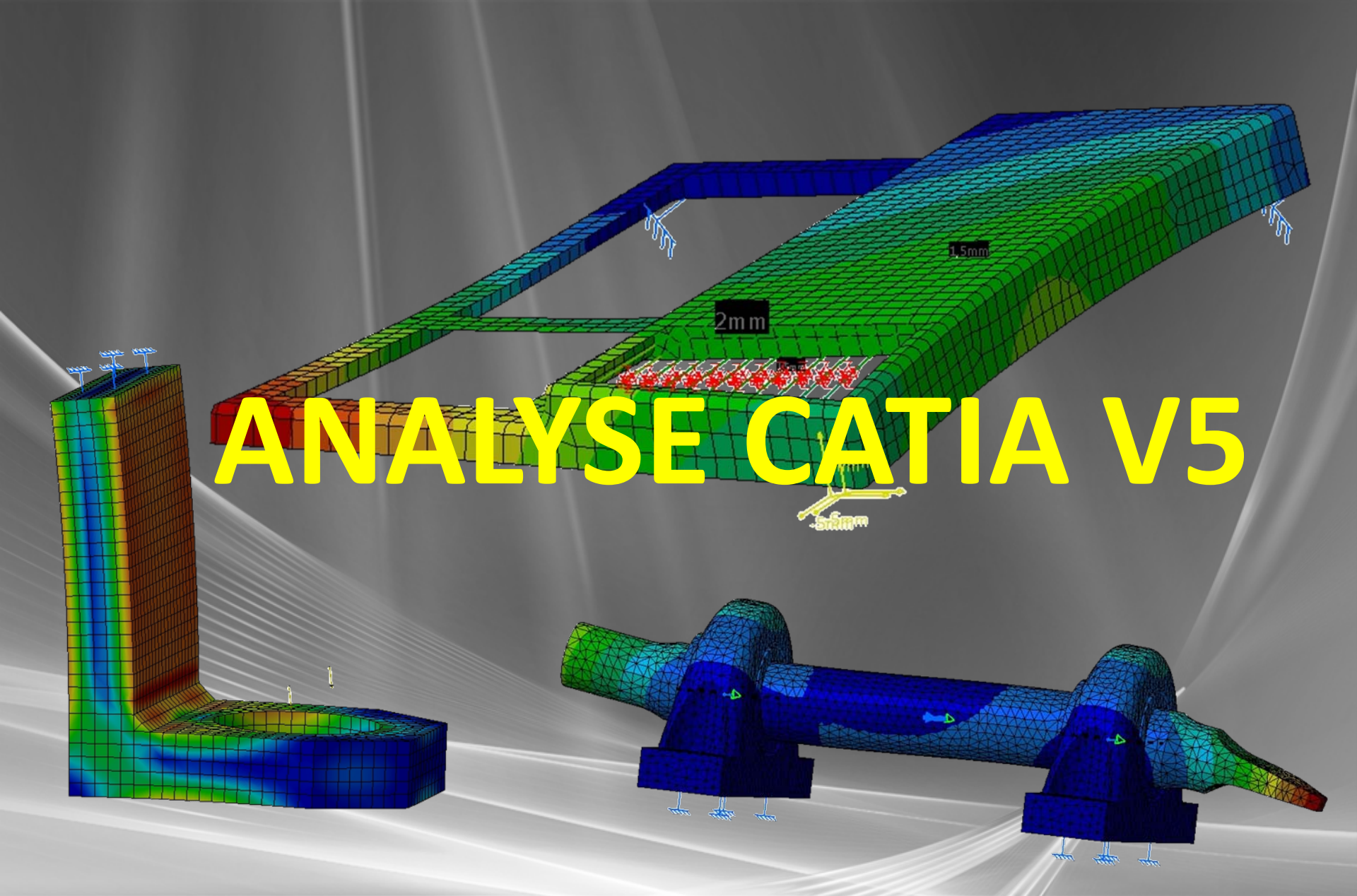

# **Generative Structural Analysis**

GSA

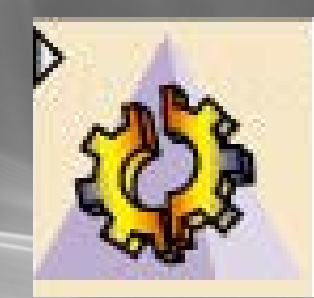

# Modèle géométrique volumique

# Pré traitement

Maillage Conditions aux limites

### Post traitement

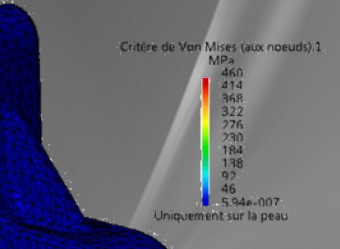

14/02/2011

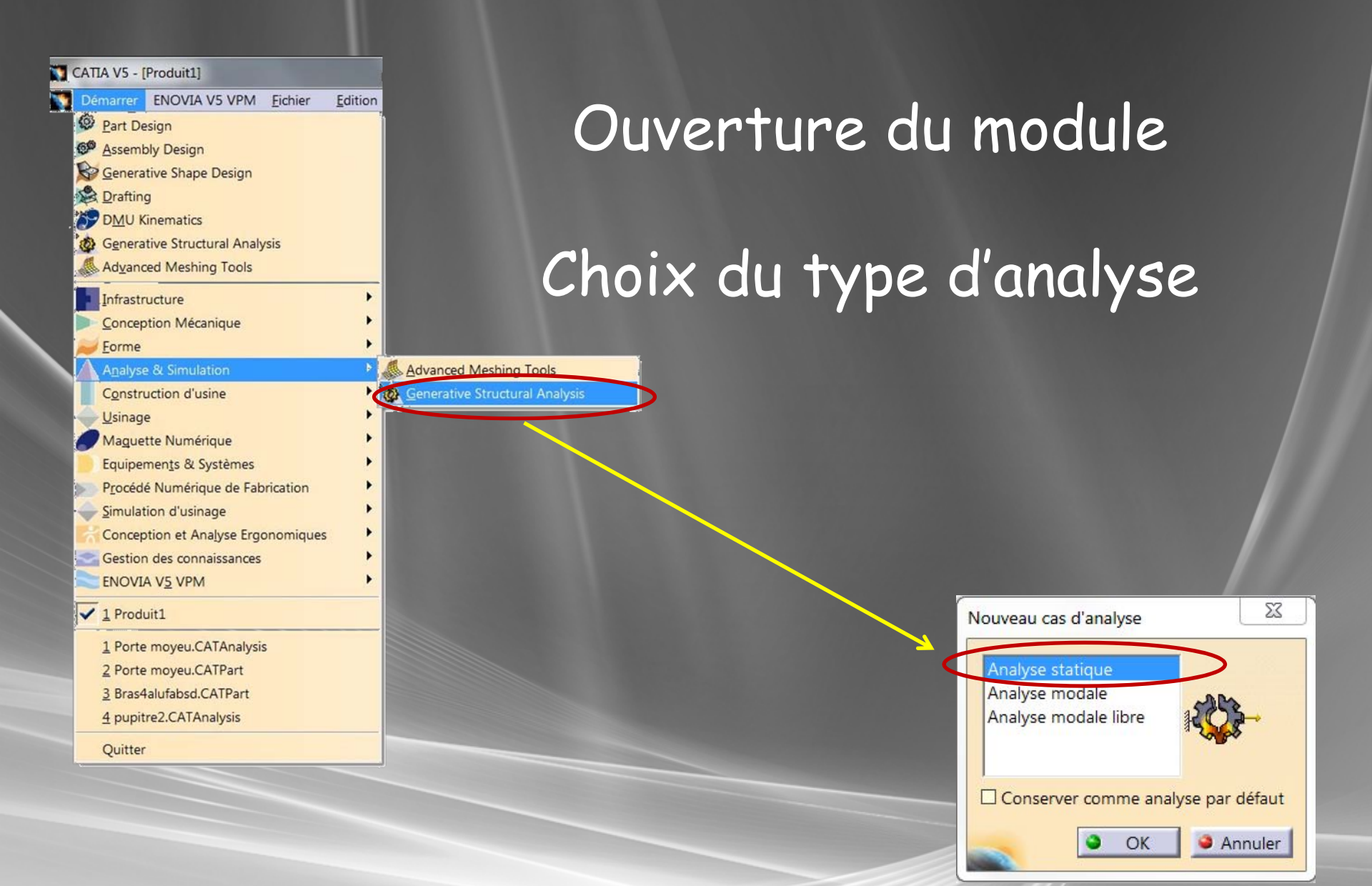

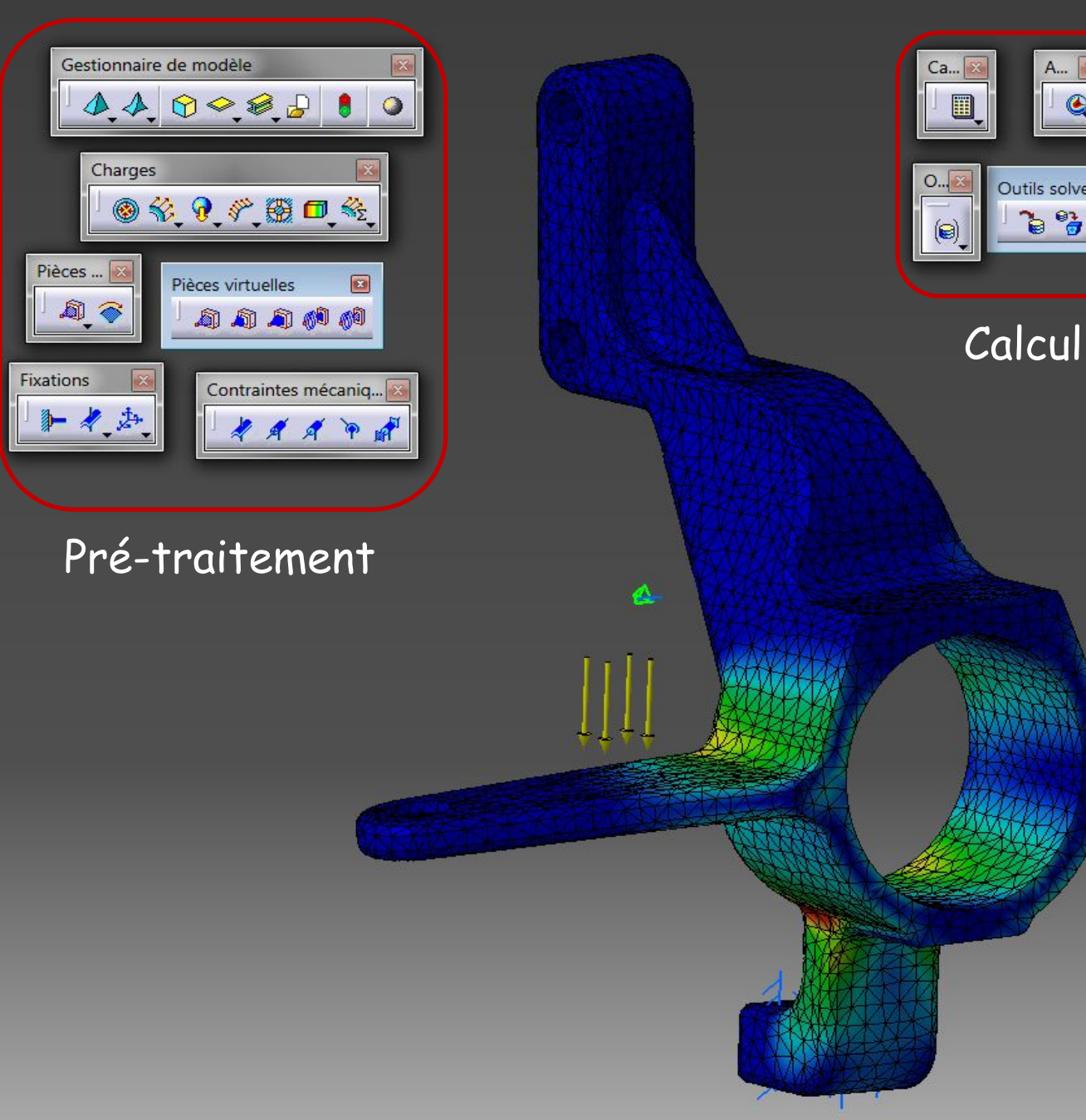

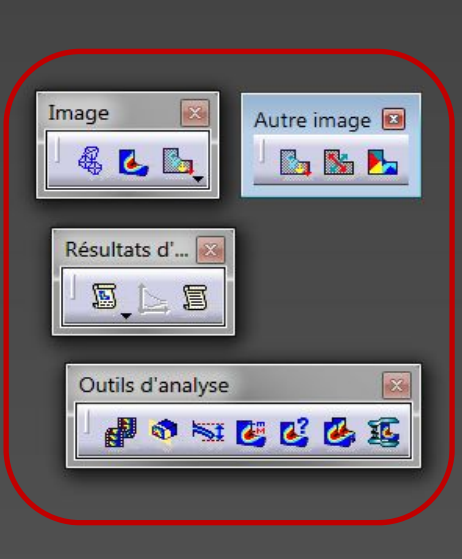

6

Outils solver 🔝

۵ 🍪 🖌

### Post-traitement

### 14/02/2011

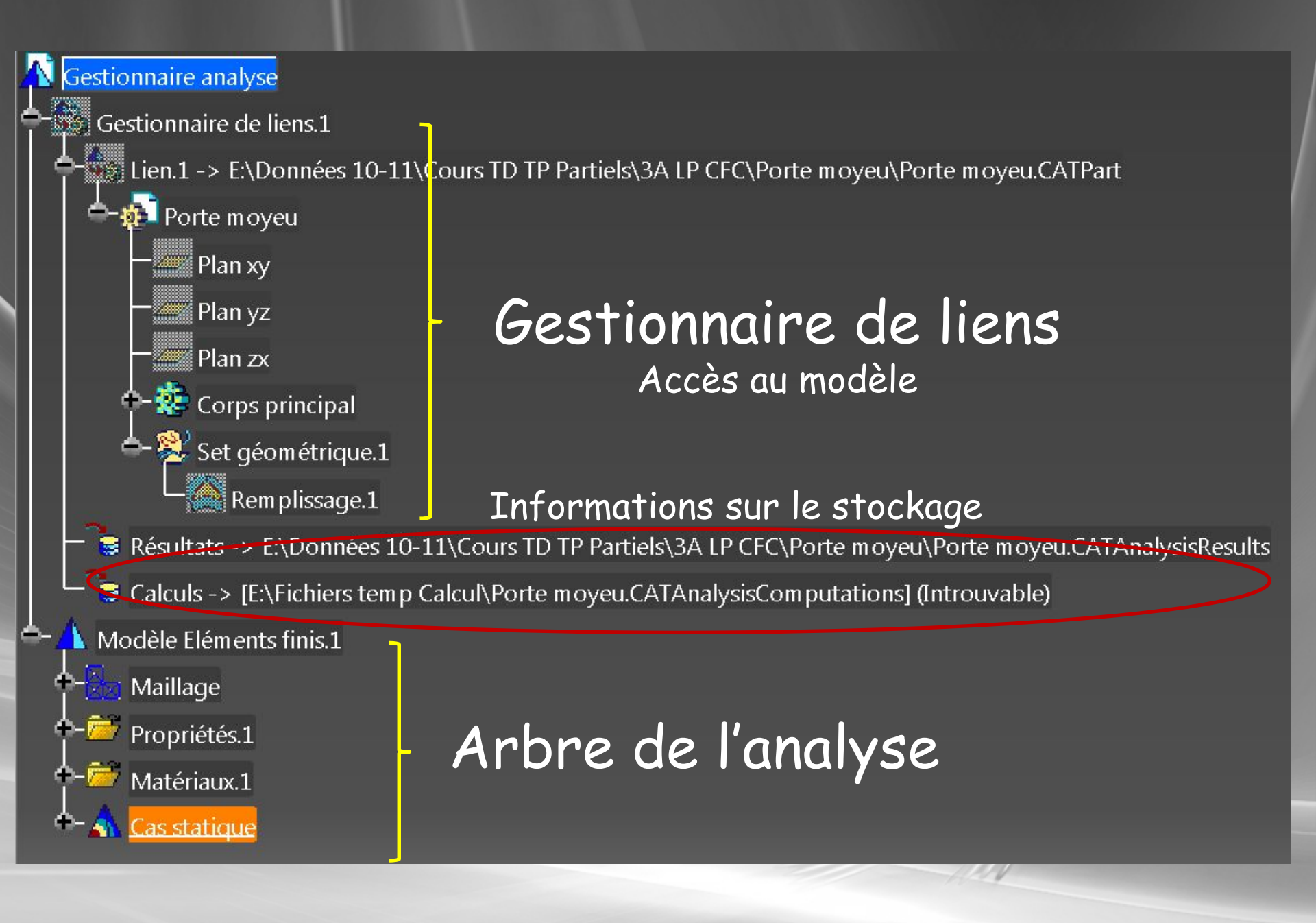

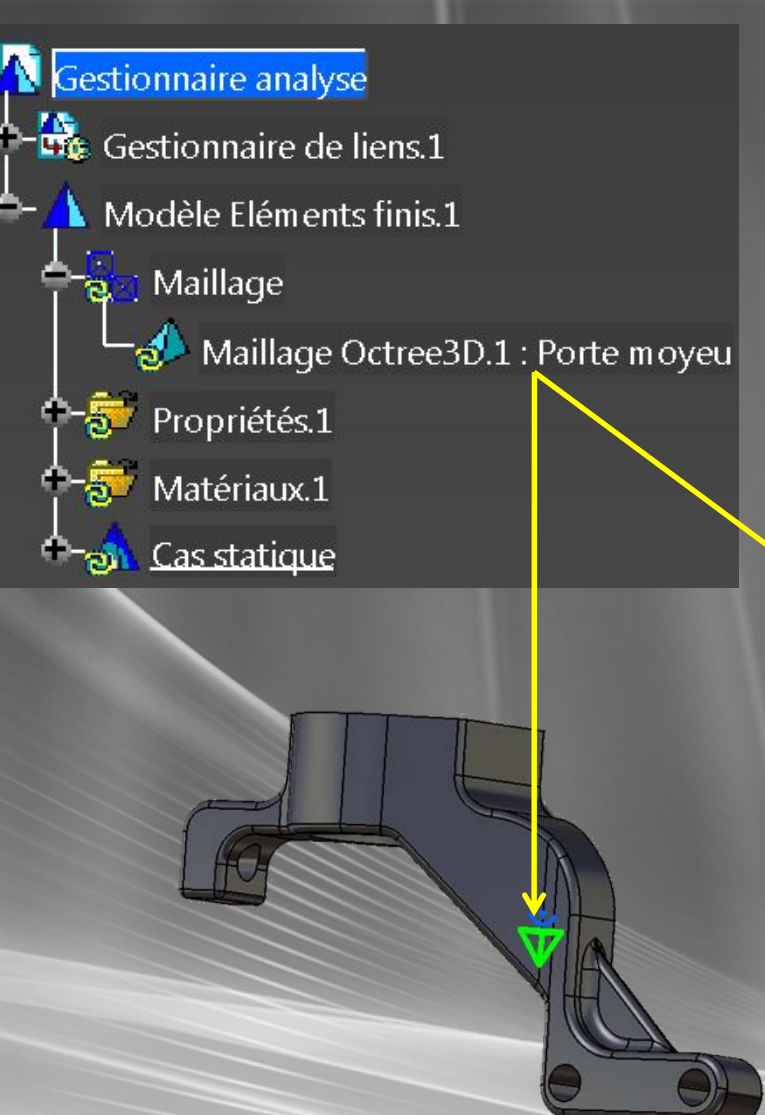

### Paramètres globaux Taille Flèche

| Flèche absolue :     2,499mm       Elèche proportionnelle :     0,2 |                          | 15.619mm | <b>E</b> |
|---------------------------------------------------------------------|--------------------------|----------|----------|
| Elèche proportionnelle : 0,2                                        | Flèche absolue :         | 2,499mm  |          |
|                                                                     | Elèche proportionnelle : | 0,2      | 8        |
| T U/U/                                                              | Elèche proportionnelle : | 0,2      |          |
|                                                                     | Type d'élément           |          |          |

Choix du type d'éléments Utiliser exclusivement des tétraèdres avec nœuds milieu (Paraboliques)

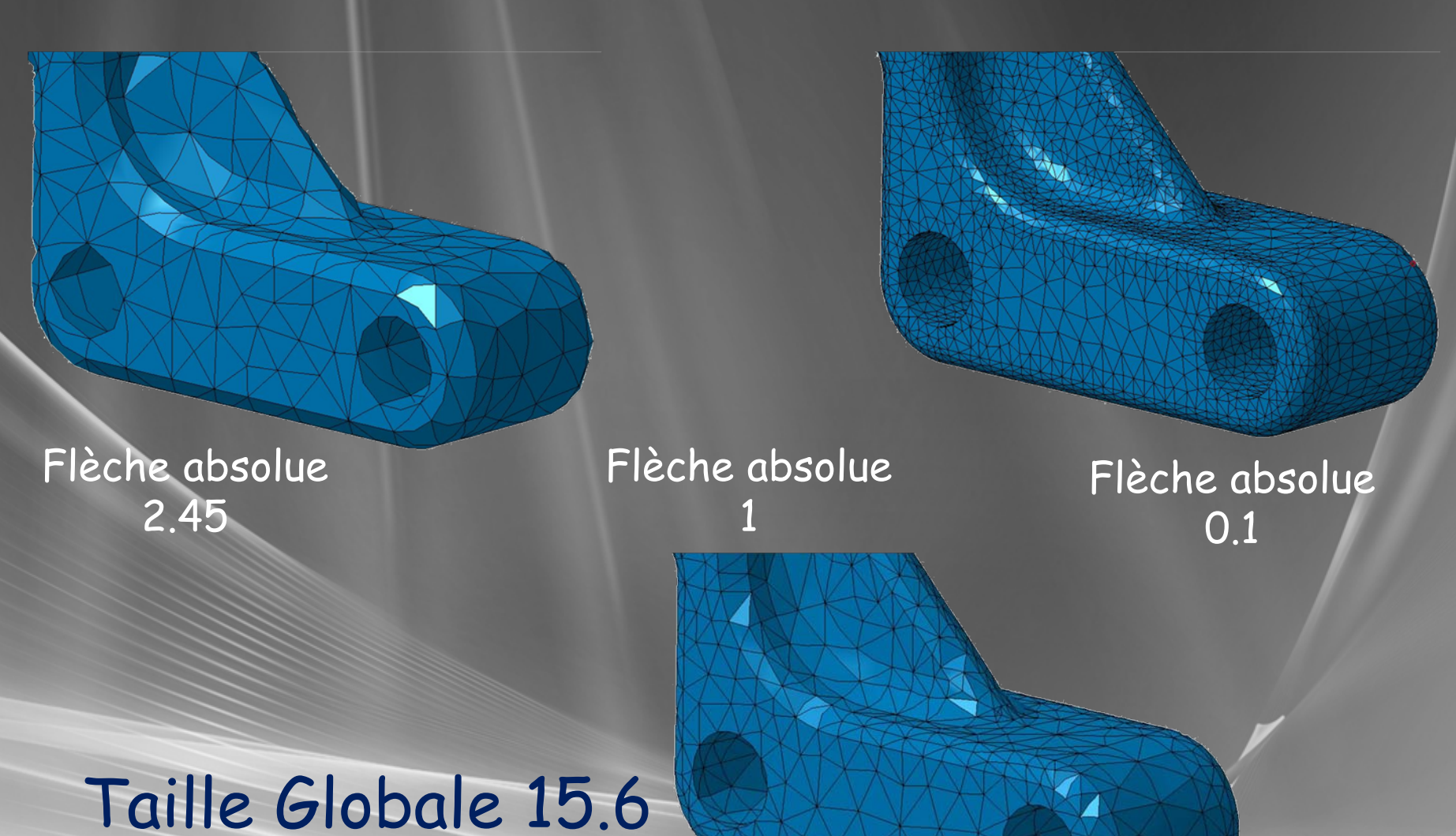

# Flèche globale absolue

### Flèche proportionnelle 0.1 Sans flèche absolue

### Flèche proportionnelle 0.1 Flèche absolue 0.5

## Taille Globale 15.6 Flèche globale Proportionnelle

14/02/2011

| Maillage Octree3D            | ? <mark>X</mark> |
|------------------------------|------------------|
| Global Local Qualité Autres  |                  |
| Spécifications disponibles : |                  |
| Taille locale                |                  |
| Flèche locale                |                  |
| Distribution d'arêtes        |                  |
| Points imposés               |                  |
| Distribution de la taille    |                  |
| Ajouter                      |                  |
| ОК                           | Annuler          |

Paramètres locaux sur faces et arêtes.
Possibilité d'imposer des points sur courbes appartenant à une face.
Pas de prise en compte des esquisses (points et courbes)

## Autres contrôles

### Choix du paramètre de qualité à la création des éléments

| Critères : | Facteur d  | e forme 🔻 |           |  |  |
|------------|------------|-----------|-----------|--|--|
|            | Facteur d  | e forme   |           |  |  |
|            | Asymetrie  | 2         |           |  |  |
| - Paramè   | tres de no | euusinten | hédiaires |  |  |
| Jacobien   | :          | 0,3       | -         |  |  |
| Angle de   | vrillage : | 60        | -         |  |  |
|            |            |           |           |  |  |

# Qualité du Maillage FORME DES ELEMENTS

Bon Elément acceptable

> Elément mauvais

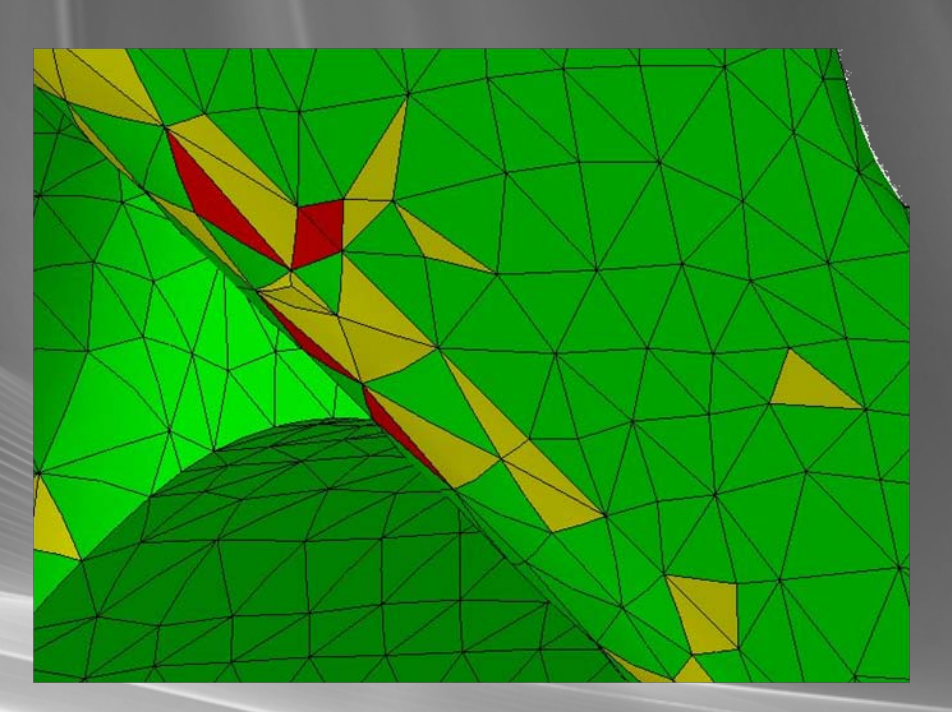

La forme des éléments générés doit être le plus proche possible de la forme idéale

Affichage qualité du maillage

# Qualité du Maillage DENSITE DE MAILLAGE

Zone peu sollicitée: Maillage grossier

Zone sollicitée: Maillage affiné ADAPTER LA TAILLE DES ELEMENTS AU TAUX DE CONTRAINTE

Un maillage fin sur toute la pièce génère un grand nombre d'éléments, donc des fichiers volumineux et un temps de calcul important sans gain de précision pour la solution

14/02/2011

### Pièces virtuelles

Pièces virtuelles <table-cell>

Définition d'une pièce virtuelle souple sur une face cylindrique

Poignée

Visualisation de la pièce virtuelle souple sur le maillage

Une pièce virtuelle permet de relier les nœuds de la structure (Faces, Arêtes) à un nœud maître (poignée)

14/02/2011

Pièce virtuelle ...

Poignée Pas de sélection

OK

Supports 1 Face

Nom Pièce virtuelle souple.1

Annuler

### Pièces virtuelles

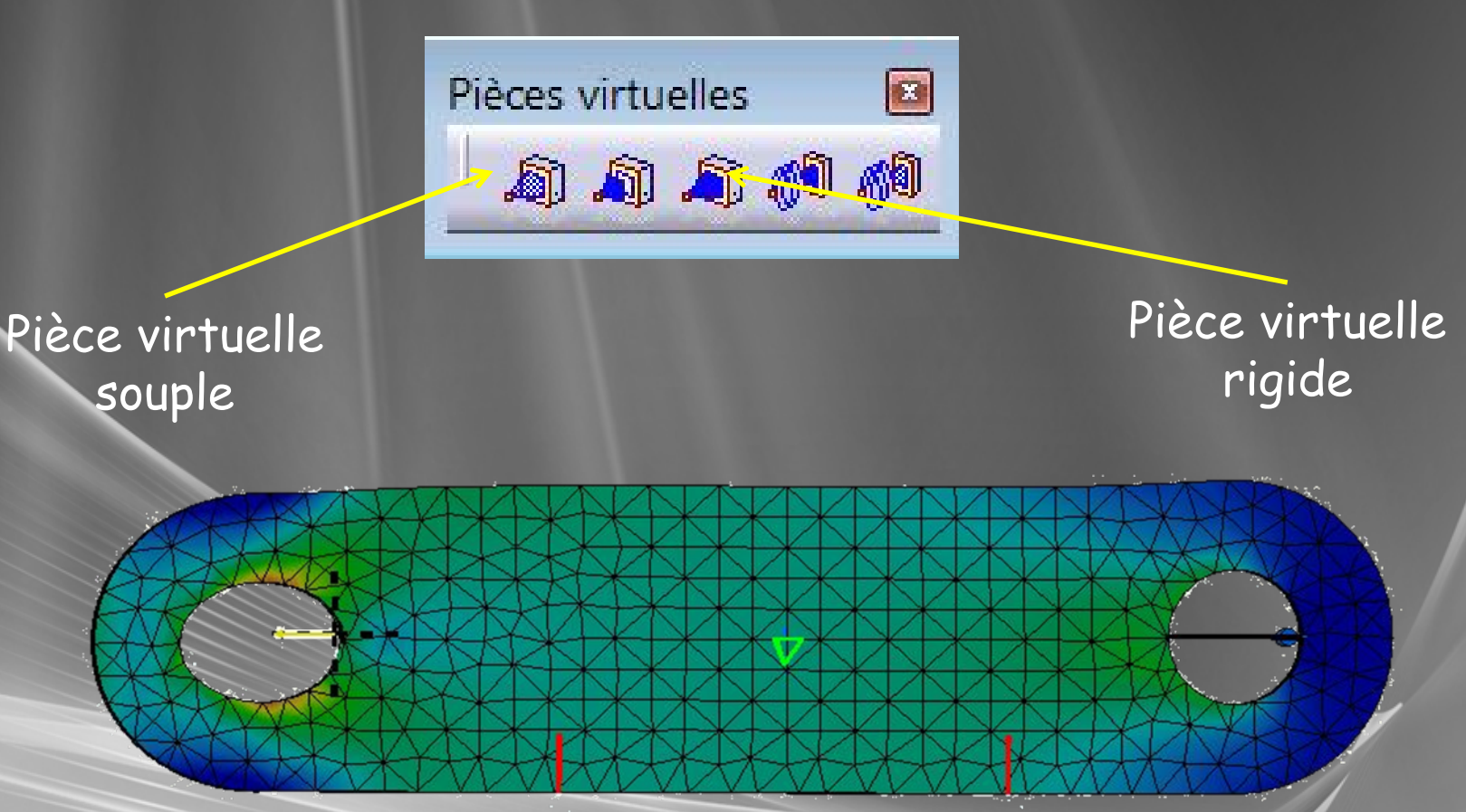

Une pièce virtuelle rigide, rigidifie la structure Une pièce virtuelle souple laisse la structure se déformer

### Couture d'une surface

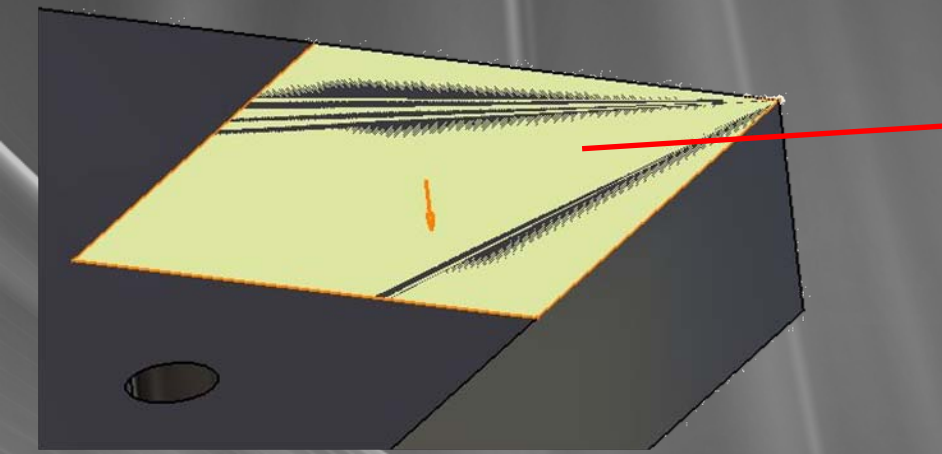

### Permet d'isoler une zone sur une face pour y appliquer une contrainte ou un chargement

Ne pas désigner de face à modifier Ne pas cocher intersecter le volume Ne pas simplifier la géométrie Vérifier le sens de la couture (flèche)

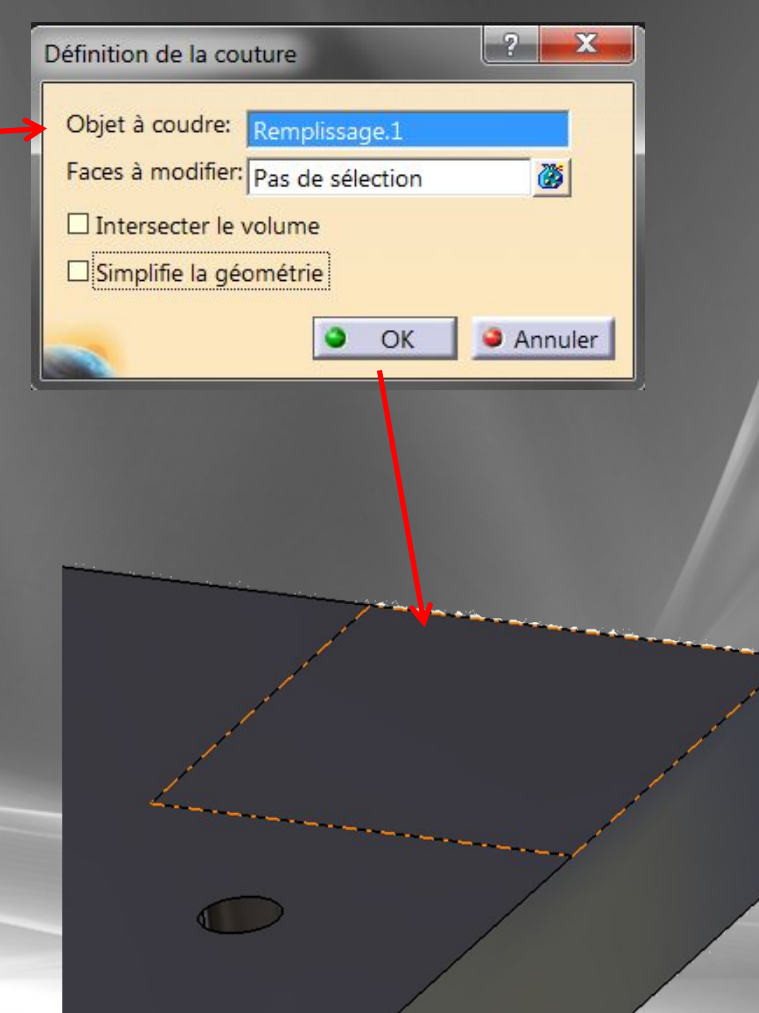

### Contraintes de liaisons

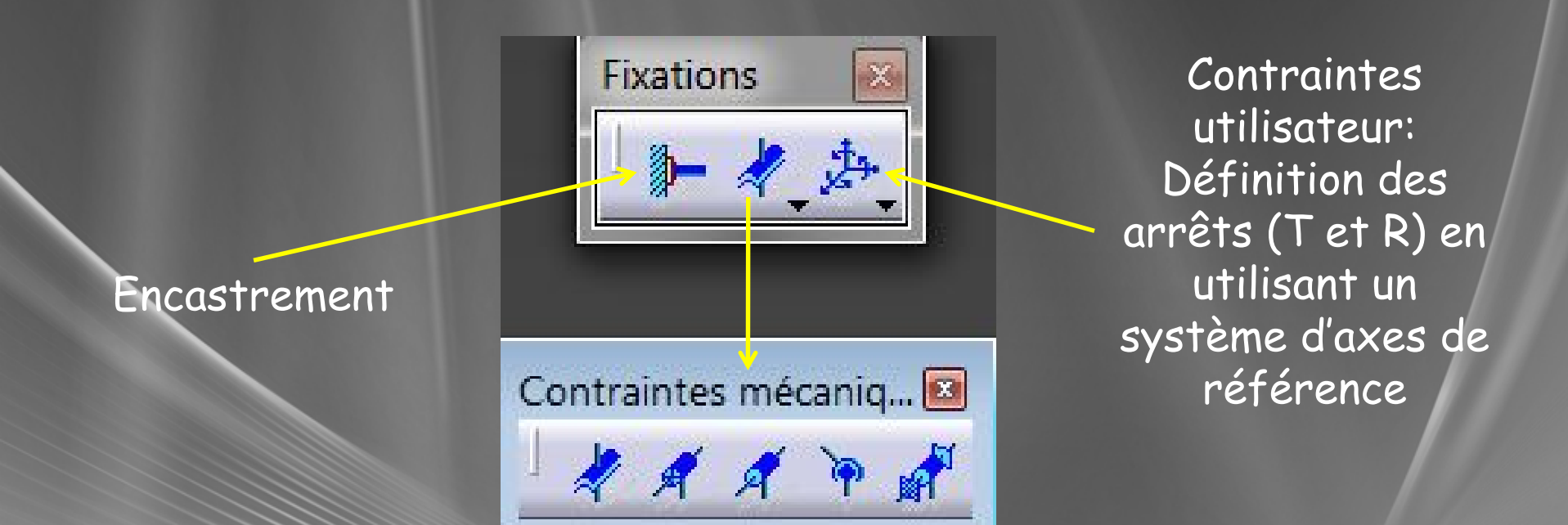

Liaisons mécaniques : plane; glissière; pivot; pivot glissant; rotule (Utilisent les pièces virtuelles; sauf plane)

Tous les degrés de liberté de la structure doivent être supprimés

### Contraintes de liaisons

| Glissière 📃 🗖 🗙                                                                                                    |                                                                                                    |
|----------------------------------------------------------------------------------------------------|----------------------------------------------------------------------------------------------------|
| Nom Glissière.1<br>Supports 1 Pièce virtuelle<br>Système d'axe<br>Type Global<br>Afficher localement<br>Direction libre | Définition d'une liaison glissière d'axe<br>Y dans le repère global.<br>La liaison est placée sur une pièce<br>virtuelle souple définie sur la face de |
| X 0<br>Y 1<br>Z 0<br>OK Annuler                                                                                         |                                                                                                    |

1

### Contraintes de liaisons

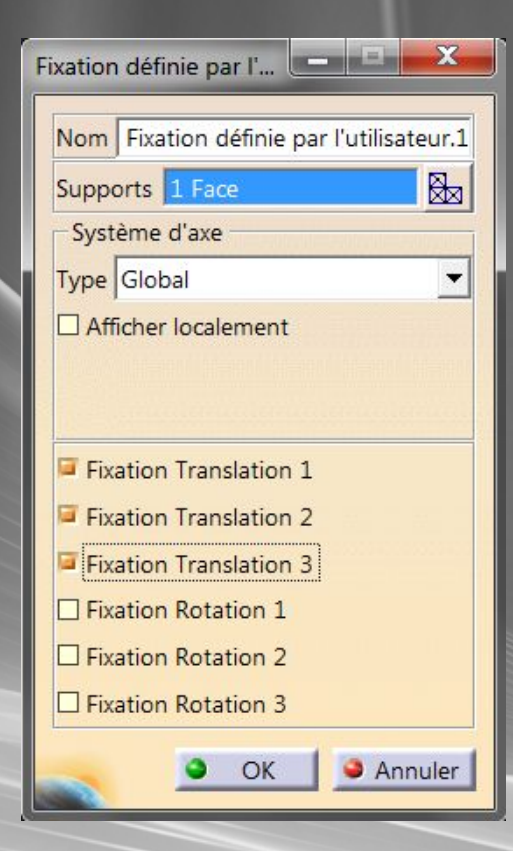

Définition d'une contrainte utilisateur bocage en TX,TY,TZ dans le repère global sur une face de pièce

### Chargement

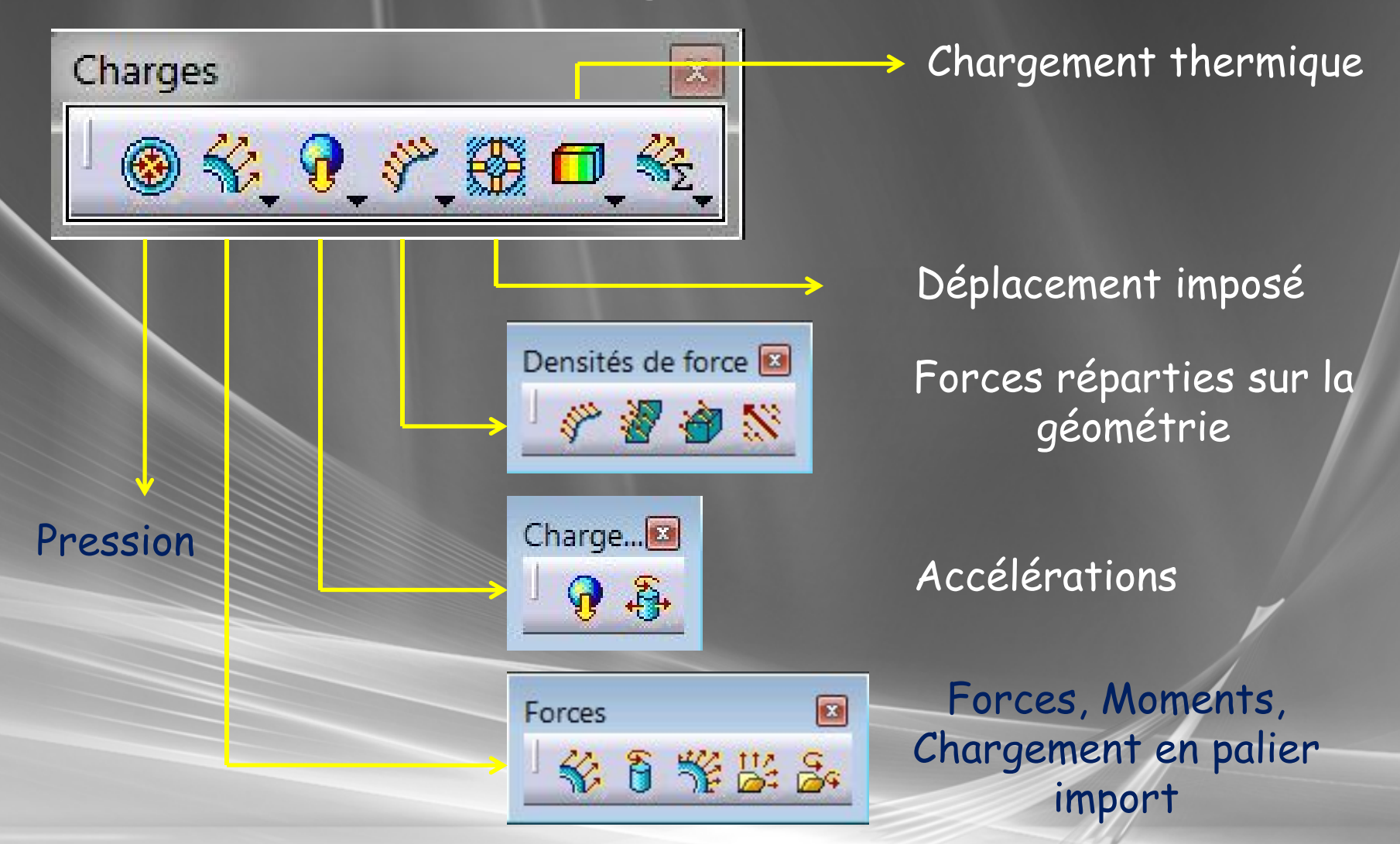

### Force distribuée

| Force distribuée           |
|----------------------------|
| Nom Force distribuée.2     |
| Supports 1 Pièce virtuelle |
| Système d'axe              |
| Type Global                |
| Afficher localement        |
|                            |
|                            |
| Vecteur force              |
| Norme 20000N               |
| X ON                       |
| YON                        |
| z -20000N                  |
| Poignée Pas de sélection   |
| OK Annuler                 |

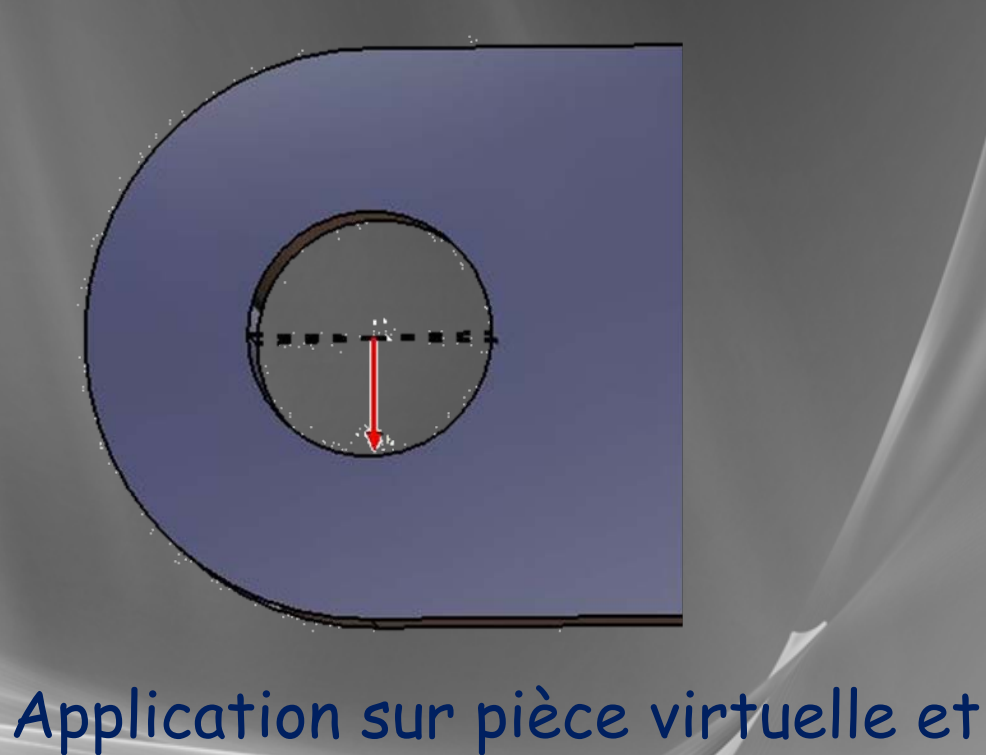

### **Sommet** Sur arêtes et faces utiliser les densités de force

### Force distribuée

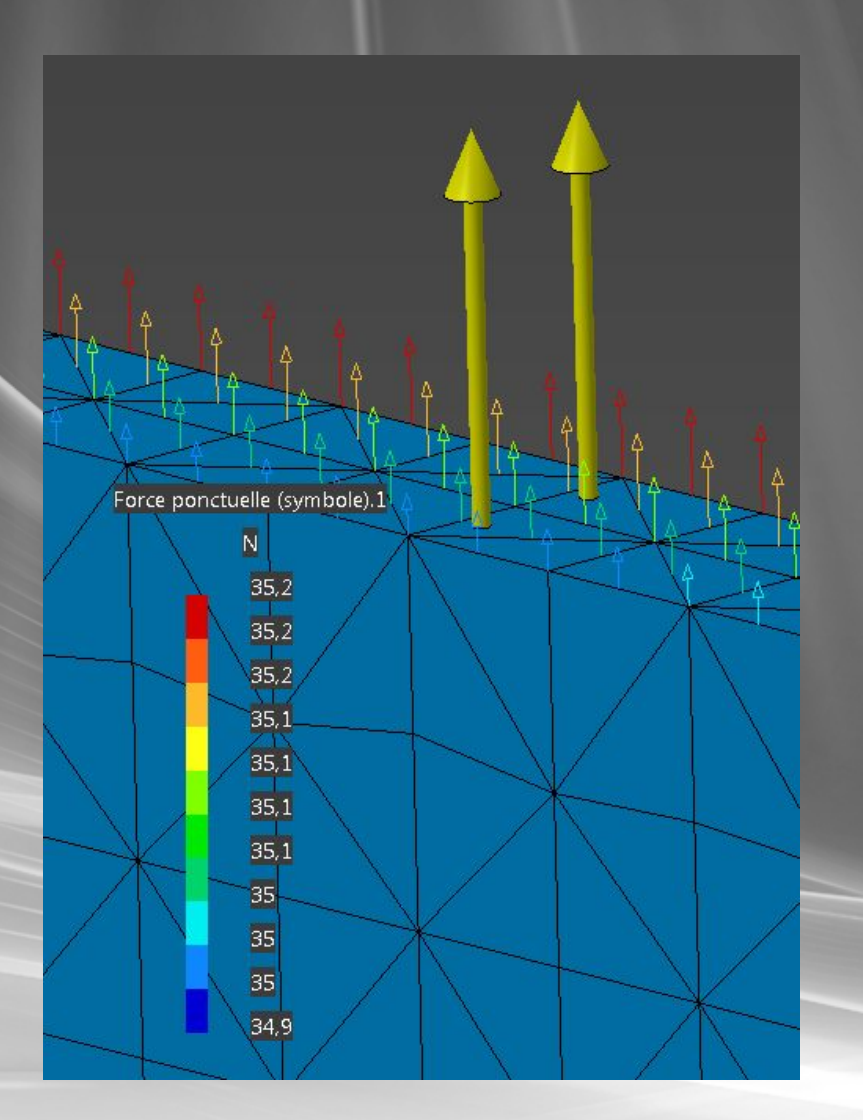

### Force distribuée appliquée sur une surface Répartition sur les nœuds non uniforme

## Densité de force

| Nom Densité de force.2                              |   |
|-----------------------------------------------------|---|
| Supports 1 Face                                     |   |
| Système d'axe                                       |   |
| Type Global                                         | - |
| Afficher localement                                 |   |
| - Vecteur force Norme 10000N                        |   |
| Afficher localement Vecteur force Norme 10000N X 0N |   |
| Vecteur force Norme 10000N X 0N Y 0N                |   |

Application sur une face, une arête, un corps. Calcul d'une densité uniforme

Ne peut s'appliquer sur une pièce virtuelle ou un sommet

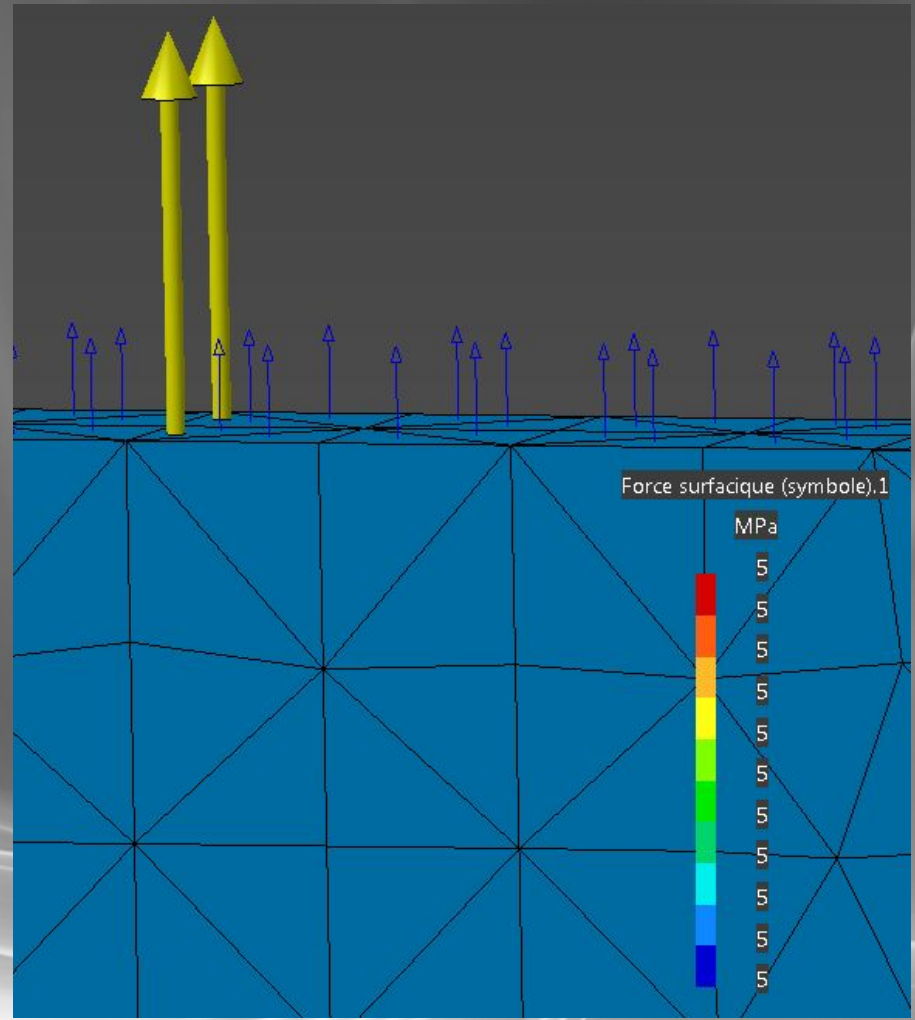

14/02/2011

### Chargement en palier

| Chargement de type              |
|---------------------------------|
| Nom Chargement de type palier.1 |
| Supports 1 Face                 |
| Système d'axe                   |
| Type Global                     |
| Afficher localement             |
|                                 |
| Vecteur force                   |
| Norme 2500N                     |
| X ON                            |
| Y -2500N                        |
| ZON                             |
| Angle 180deg                    |
| Orientation Parallèle           |
| Profil                          |
| Profil Sinusoidal               |
|                                 |
| Distribution extérieur          |
| OK Annuler                      |

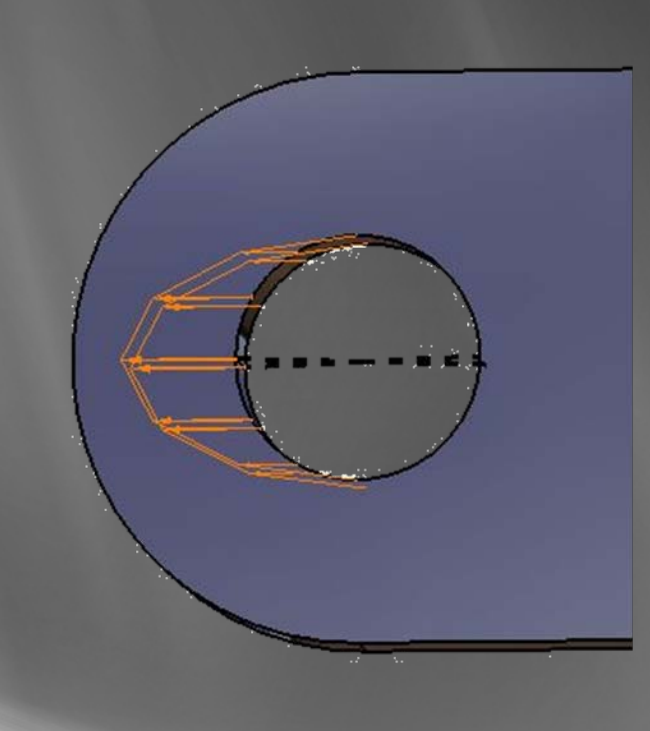

Prend en compte les particularités d'un contact cylindre - cylindre

## Déplacement imposé

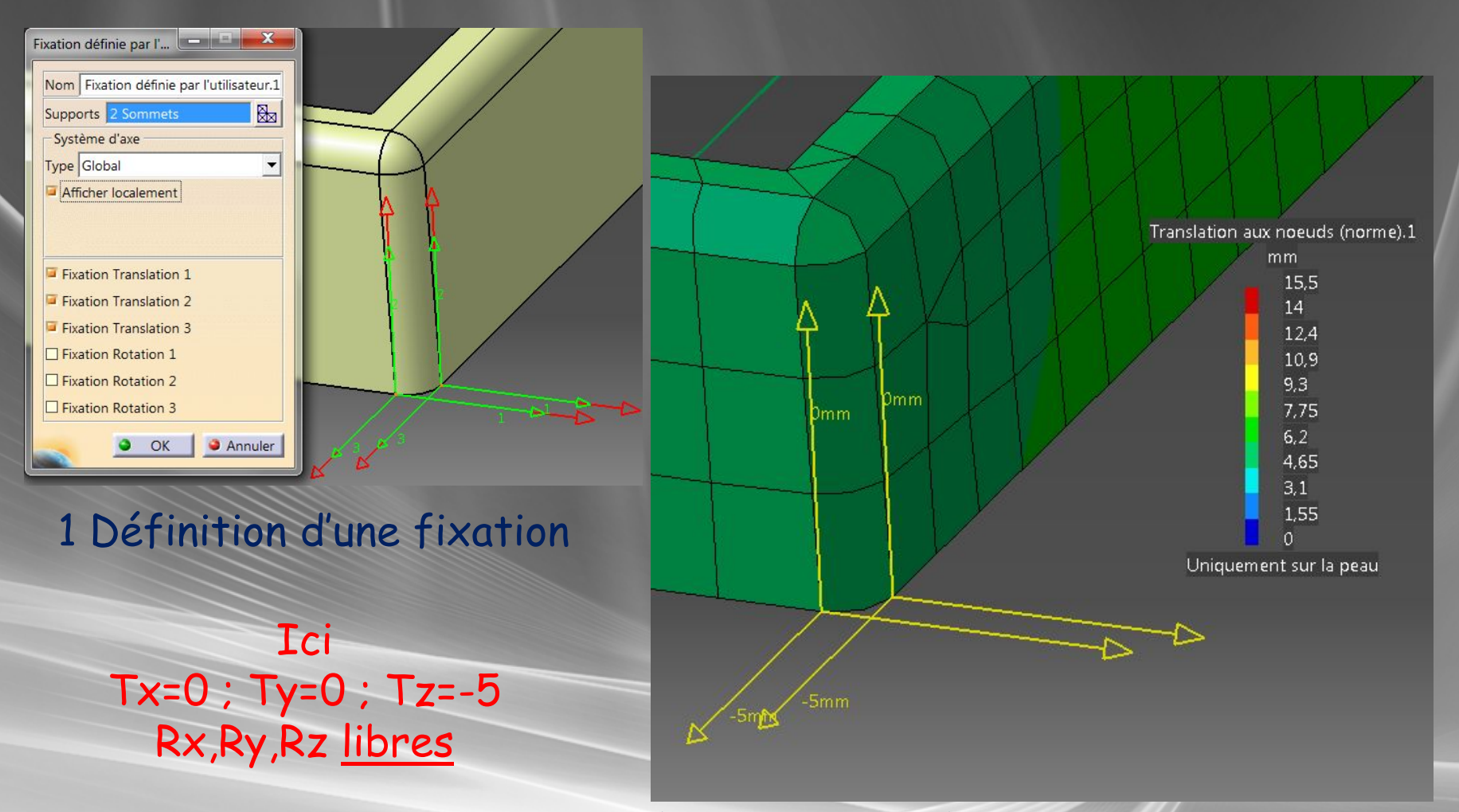

### 2 Définition des déplacements sur la fixation

# Calcul

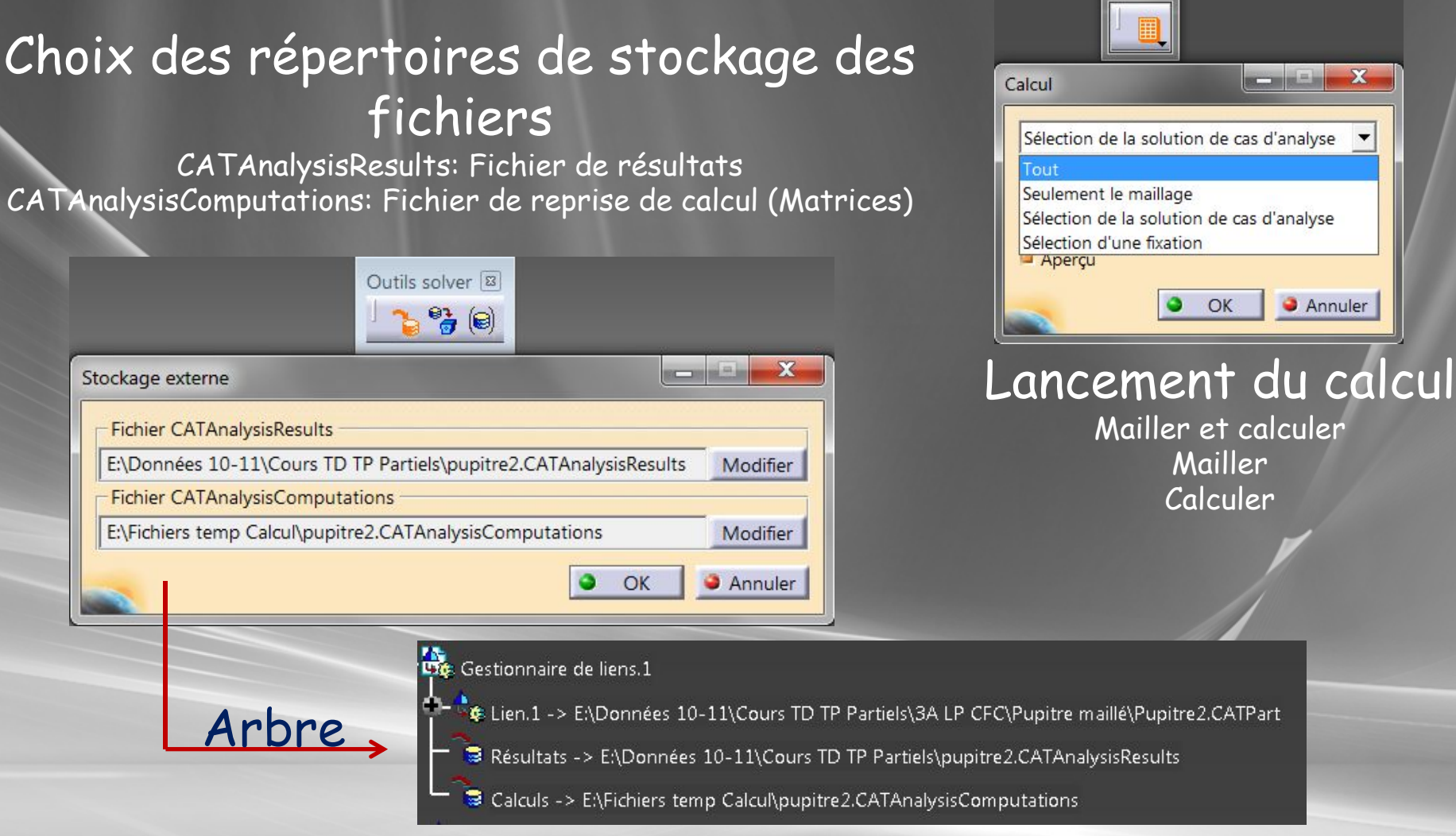

### 14/02/2011

Daniel Geffroy IUT GMP Le Mans

Ca...

## Affichage des résultats

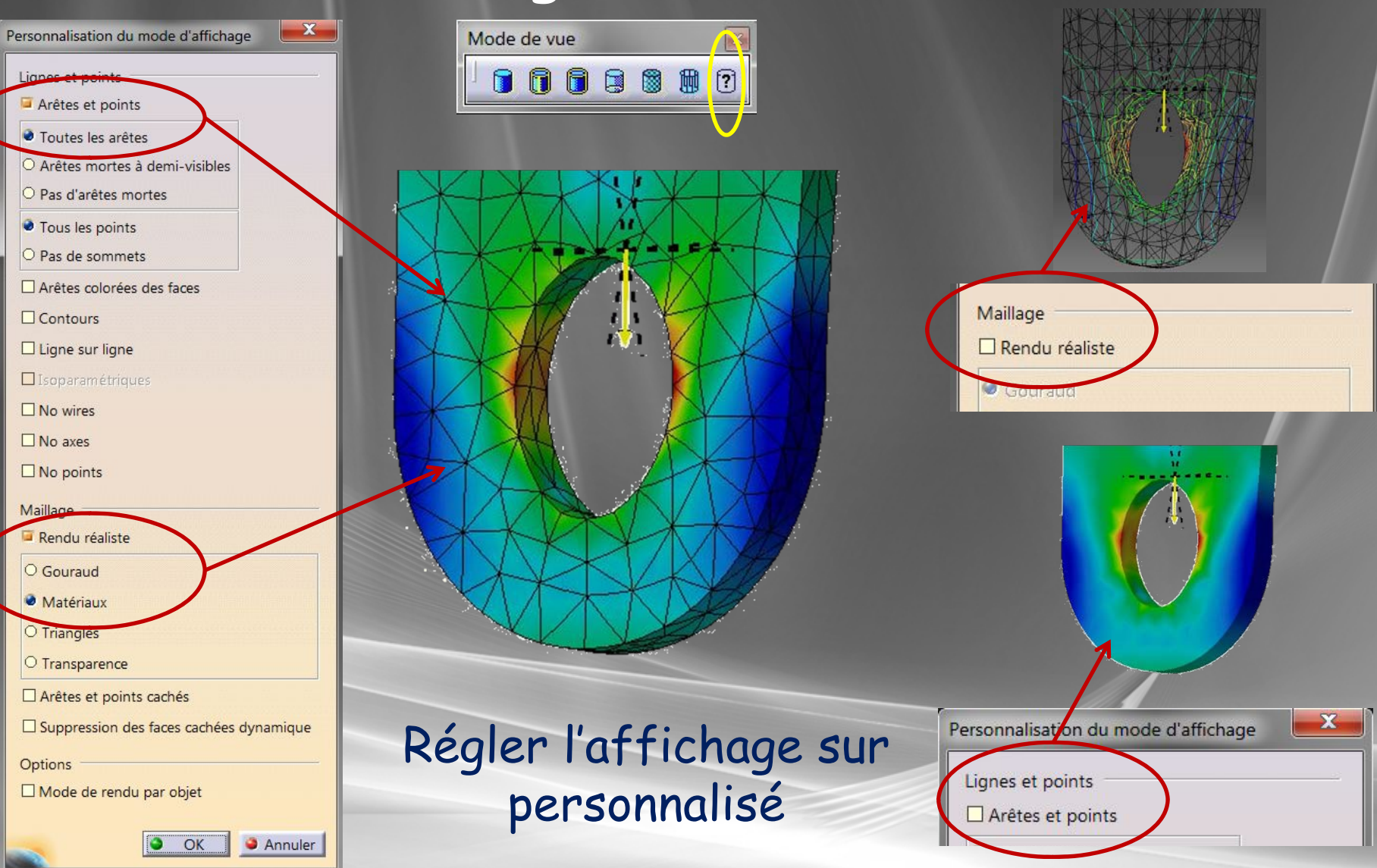

Daniel Geffroy IUT GMP Le Mans

14/02/2011

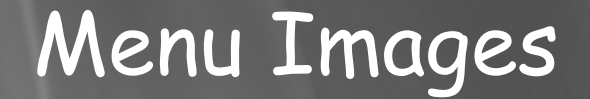

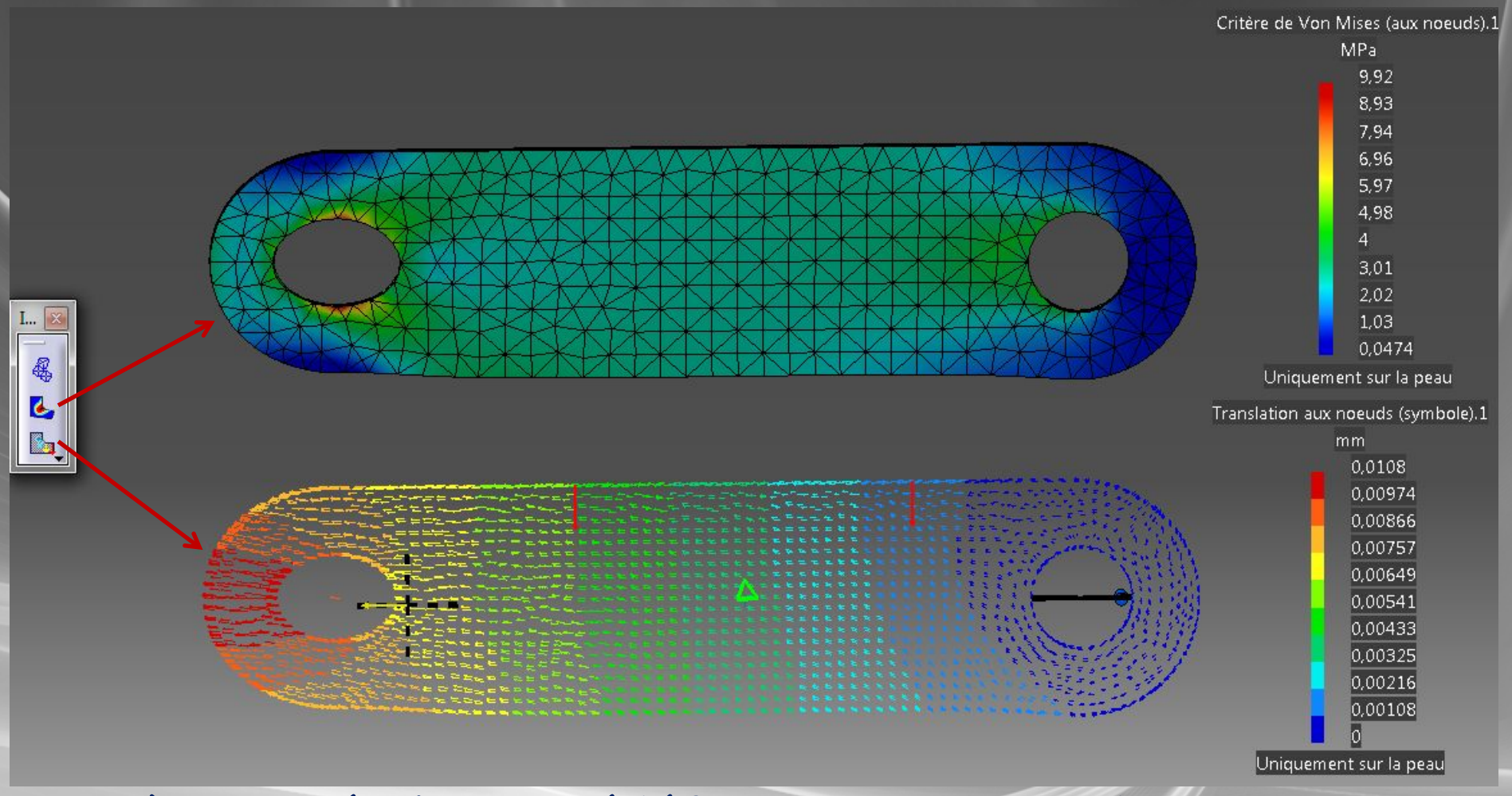

Accès aux résultats prédéfinis : Contrainte de Von Mises et Déplacement

14/02/2011

# Modification affichage

| Centrer le graphe<br>Recadrer sur<br>Cacher/afficher<br>Propriétés<br>Quvrir la sous-arborescence<br>Couper<br>Coller<br>Coller<br>College spécial | Alt+Enter<br>Ctrl+X<br>Ctrl+C<br>Ctrl+V |                                                                                                    |
|----------------------------------------------------------------------------------------------------|-----------------------------------------|----------------------------------------------------------------------------------------------------|
| Supprimer                                                                                                    | Del                                     | Editeur d'image                                                                                                    |
| Clic droit sur l'im<br>dans l'arbre pou<br>accéder à la boite<br>réglage                                                                           | age<br>Ir<br>z de                       | Visu Sélections<br>Déformation par rapport à Déplacements<br>Types<br>Les moyennes<br>Symbole<br>Texte<br>Critères<br>Vecteur<br>Defions<br>Plus>><br>Plus>> |

## Accès aux résultats

#### Images Prédéfinies

| Solution station  | 47                               |                |
|-------------------|----------------------------------|----------------|
| Solution statiqu  | C <u>e</u> ntrer le graphe       |                |
| 🗂 🚺 Critère de \  | <u>R</u> ecadrer sur             |                |
| 🗖 💑 Tenseur de: 🧕 | Cacher/afficher                  |                |
| - K. Contraintes  | Propriétés                       | Alt+Enter      |
|                   | Ouvrir la sous-arborescence      |                |
| Translation       | <u>C</u> ouper                   | Ctrl+X         |
| 🖵 🚣 Critère de 🗤  | <u>C</u> opier                   | Ctrl+C         |
| Capteurs.1        | Coller                           | Ctrl+V         |
|                   | Collage spécial                  |                |
|                   | Supprimer                        | Del            |
|                   | Objet Solution statique.1        | •              |
| ii ii             | Génération d'image               |                |
| 1                 | Rappor <u>t</u>                  |                |
| •<br>•            | Destruction du stockage externe  | de la solution |
|                   | E <u>x</u> porter                |                |
|                   | Afficher / Masquer des données d | alculées       |

### Clic droit sur solution statique dans l'arbre

| Nom de l'image 🖉                                         | Type Physique        |   |
|----------------------------------------------------------|----------------------|---|
| Densité locale d'énergie élastique (frange)              | Densité d'énergie él |   |
| Energie élastique locale (frange)                        | Energie élastique    |   |
| Energie élastique locale (symbole)                       | Energie élastique    |   |
| Erreur locale estimée                                    | Erreur estimée       |   |
| Force ponctuelle (symbole)                               | Vecteur de force po  |   |
| Maillage déformé                                         | Ensemble d'éléments  | ļ |
| masse inertie (texte)                                    | Inertie massique     |   |
| masse moment d inertie (texte)                           | Moment d'inertie     |   |
| Masse ponctuelle (symbole)                               | Masse ponctuelle     |   |
| Masse ponctuelle (texte)                                 | Masse ponctuelle     |   |
| Moment ponctuel (symbole)                                | Vecteur de momen     |   |
| Rotation aux noeuds (amplitude)                          | Rotation nodale 3D   |   |
| Rotation aux noeuds (symbole)                            | Rotation nodale 3D   |   |
| Tenseur des contraintes (composantes aux noeuds des élém | Contrainte           |   |
| Tenseur des contraintes (composantes aux noeuds)         | Contrainte           |   |
| Tenseur des contraintes (texte)                          | Contrainte           |   |
| Tenseur des déformations (composantes aux noeuds)        | Déformer             | 1 |
| Translation aux noeuds (composante)                      | Translation nodale   |   |
| Translation aux noeuds (norme)                           | Translation nodale   |   |
| Transferier ann a ann de Yernede de t                    | Turu datan uradala   |   |
| lom de l'image : [*                                      |                      |   |
| ype physique : Tous                                      |                      |   |
| Occurrences :                                            |                      |   |
|                                                          |                      | - |

? 🗙

### Von Mises aux nœuds des éléments

Affichage sur le nœud de la valeur donnée par chaque élément (Non moyennée comme pour la carte Von Mises aux nœuds)

Si la discontinuité est trop importante (Rouge , Bleu) Raffiner le maillage

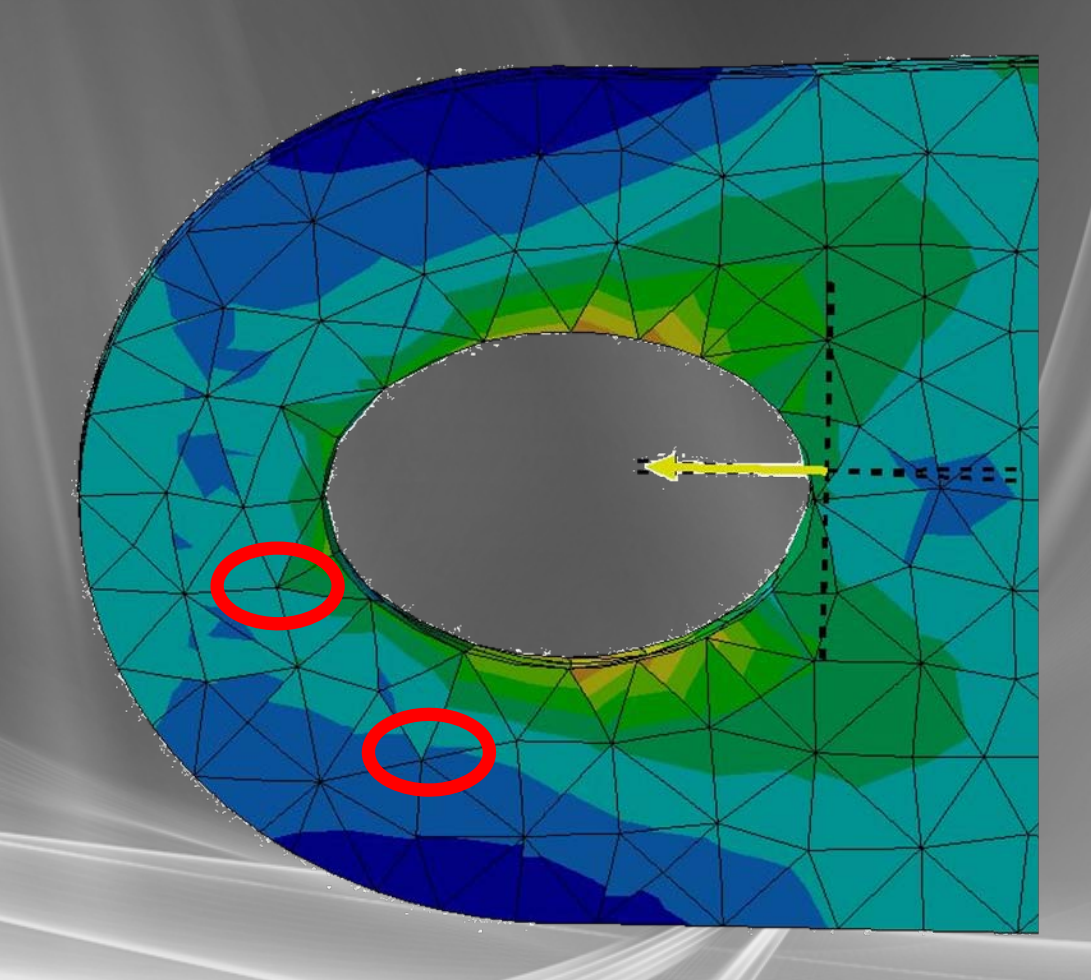

### Tenseur des contraintes

| Editeur d'image                                                                                                    |                                                                                                    | ? <b>X</b>                                                                                                    |                                                                                                    |
|----------------------------------------------------------------------------------------------------|----------------------------------------------------------------------------------------------------|----------------------------------------------------------------------------------------------------|----------------------------------------------------------------------------------------------------|
| Visu Sélections  Déformation par rapport à Déplacements Types Frange Iso discontinues Iso moyennes Symbole Texte Critères Cisaillement Composant de tenseur Valeur principale Valeur absolue)                                                                                                    | Valeurs Position : Noeud Type de valeur : Réel Partie complexe  Ne pas combiner Filtres Filtres Filtres pour : Toutes Système d'axes : Global (Cartésien) El Afficher localement Composante : C22                                                                                                    | Repère de calcul                                                                                                    | Choix du repère<br>(Global, utilisateur)<br>Choix du type de<br>repère<br>(Cartésien, cylindrique,<br>sphérique)                                                                                                    |
| Von Mises<br>Options<br>< <moins< td=""><td>Couche : 1 Conserver uniquement : Conserver uniquement : Conserver Uniquement : Conserver Uniquement : Conserver</td><td>Propriétés<br/>Rôle<br/>Analyse<br/>Système de coordonnées<br/>Définition<br/>Origine : x = 0<br/>Axe X : x = 1<br/>Axe Y : x = 0<br/>Axe Z : x = 0</td><td><math display="block">\begin{array}{c} &amp; \begin{array}{c} \begin{array}{c} \begin{array}{c} \begin{array}{c} \begin{array}{c} \begin{array}{c} \begin{array}{c} \end{array} \\ \end{array} \end{array} \end{array} \end{array} \end{array} \end{array} \end{array} \\ \begin{array}{c} \begin{array}{c} \end{array} \\ \end{array} \\ \end{array} \\ \end{array} \\ \end{array} \\ \end{array} \\ \end{array} \\ \begin{array}{c} \begin{array}{c} \begin{array}{c} \end{array} \\ \end{array} \\ \end{array} \\ \end{array} \\ \end{array} \\ \end{array} \\ \end{array} \\ \end{array} \\ \end{array} \\ \end{array} </math></td></moins<> | Couche : 1 Conserver uniquement : Conserver uniquement : Conserver Uniquement : Conserver Uniquement : Conserver | Propriétés<br>Rôle<br>Analyse<br>Système de coordonnées<br>Définition<br>Origine : x = 0<br>Axe X : x = 1<br>Axe Y : x = 0<br>Axe Z : x = 0 | $\begin{array}{c} & \begin{array}{c} \begin{array}{c} \begin{array}{c} \begin{array}{c} \begin{array}{c} \begin{array}{c} \begin{array}{c} \end{array} \\ \end{array} \end{array} \end{array} \end{array} \end{array} \end{array} \end{array} \\ \begin{array}{c} \begin{array}{c} \end{array} \\ \end{array} \\ \end{array} \\ \end{array} \\ \end{array} \\ \end{array} \\ \end{array} \\ \begin{array}{c} \begin{array}{c} \begin{array}{c} \end{array} \\ \end{array} \\ \end{array} \\ \end{array} \\ \end{array} \\ \end{array} \\ \end{array} \\ \end{array} \\ \end{array} \\ \end{array} $ |

# Choix de la composante à afficher

P et θ dans le plan xy pour le repère cylindrique

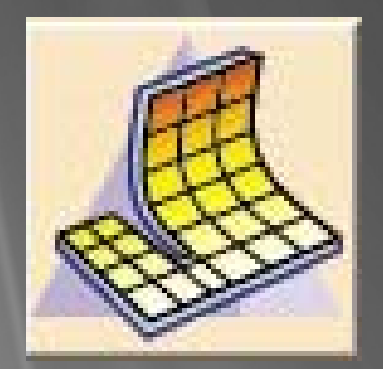

# ADVANCED MESHING TOOLS

🐲 Maillage surfacique avancé

## Atelier de maillage

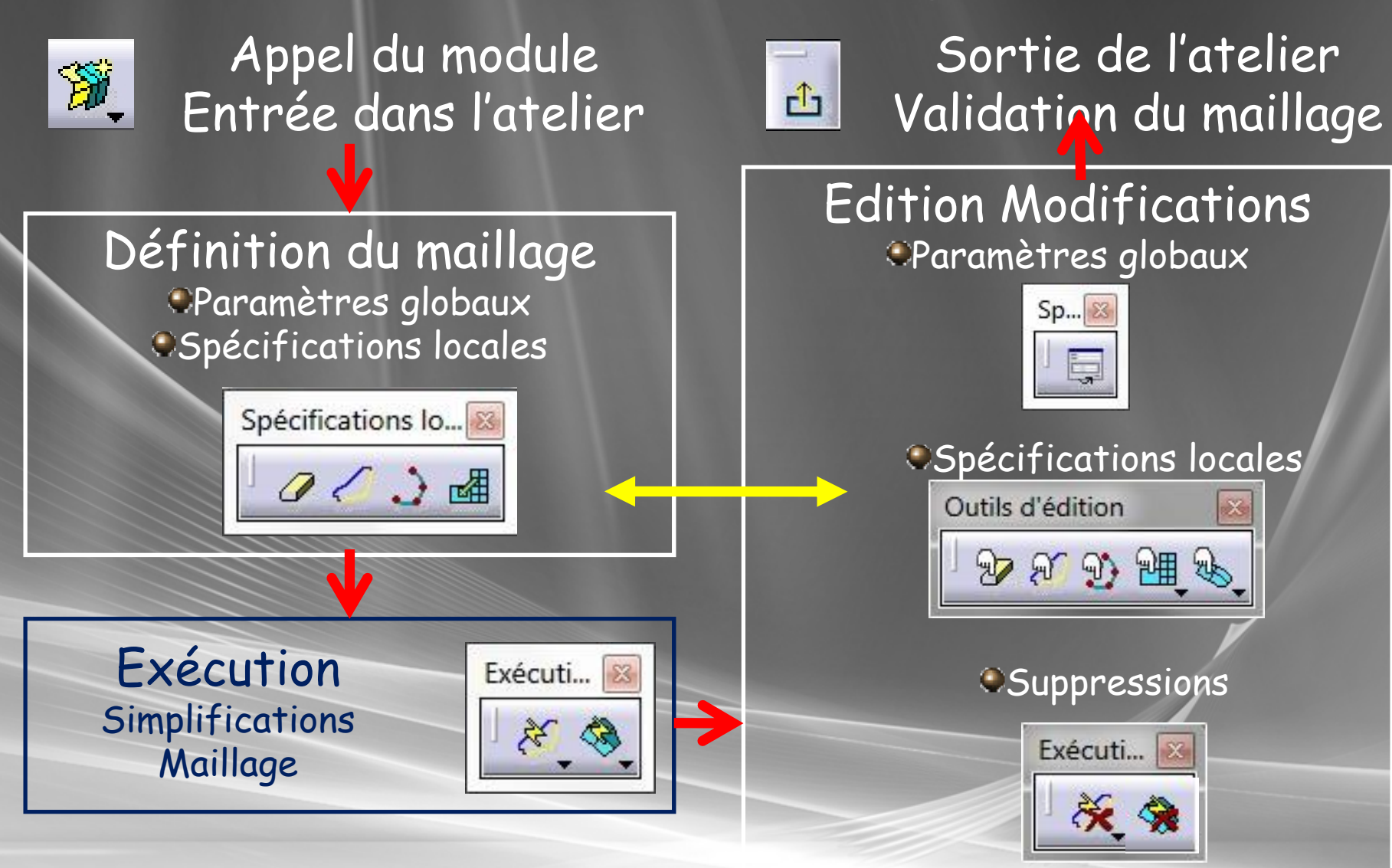

#### Paramètres globaux Méthodes d... 🔀 X 2 Paramètres globaux Type de naillage 🛞 🔇 Type d'entment 🥥 Linéaire 🔿 Parabolique Maillage Géométrie **₩** Taille du maillage 5mm X 2 Paramètres globaux ÷ Décala Type de maillage 🛞 🔦 Quads uniquement Type d'élément 💿 Linéaire 🔿 Parabolique Réduire les triangles Maillage un couonnel Maillage Géométrie Optimisation des bandes ÷ Flèche de contrainte 0,3mm Capture automatique Taille de référence de la contrainte indépendante de la taille du maillage 1mm Tolérance Taille de référence de la contrainte 5mm Angle entre faces 10deg Angle entre courbes 10deg ÷ 4mm Taille des trous min OK Fusion pendant la simplification ÷ 0,5mm Taille min Capture automatique d'une courbe Mailleur guadrangle 1mm Tolérance Annuler OK

# Maillage directionnel

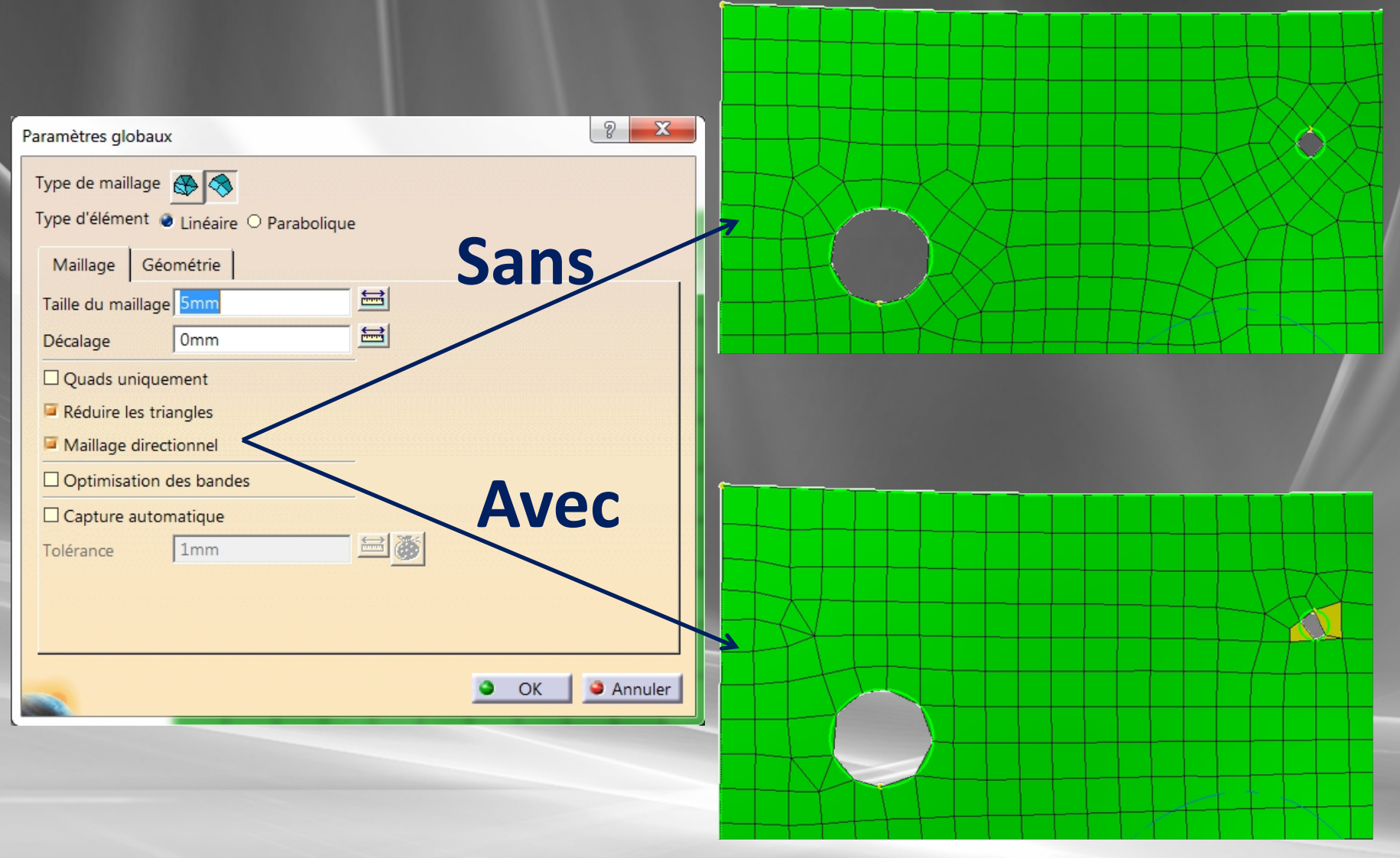

#### 14/02/2011

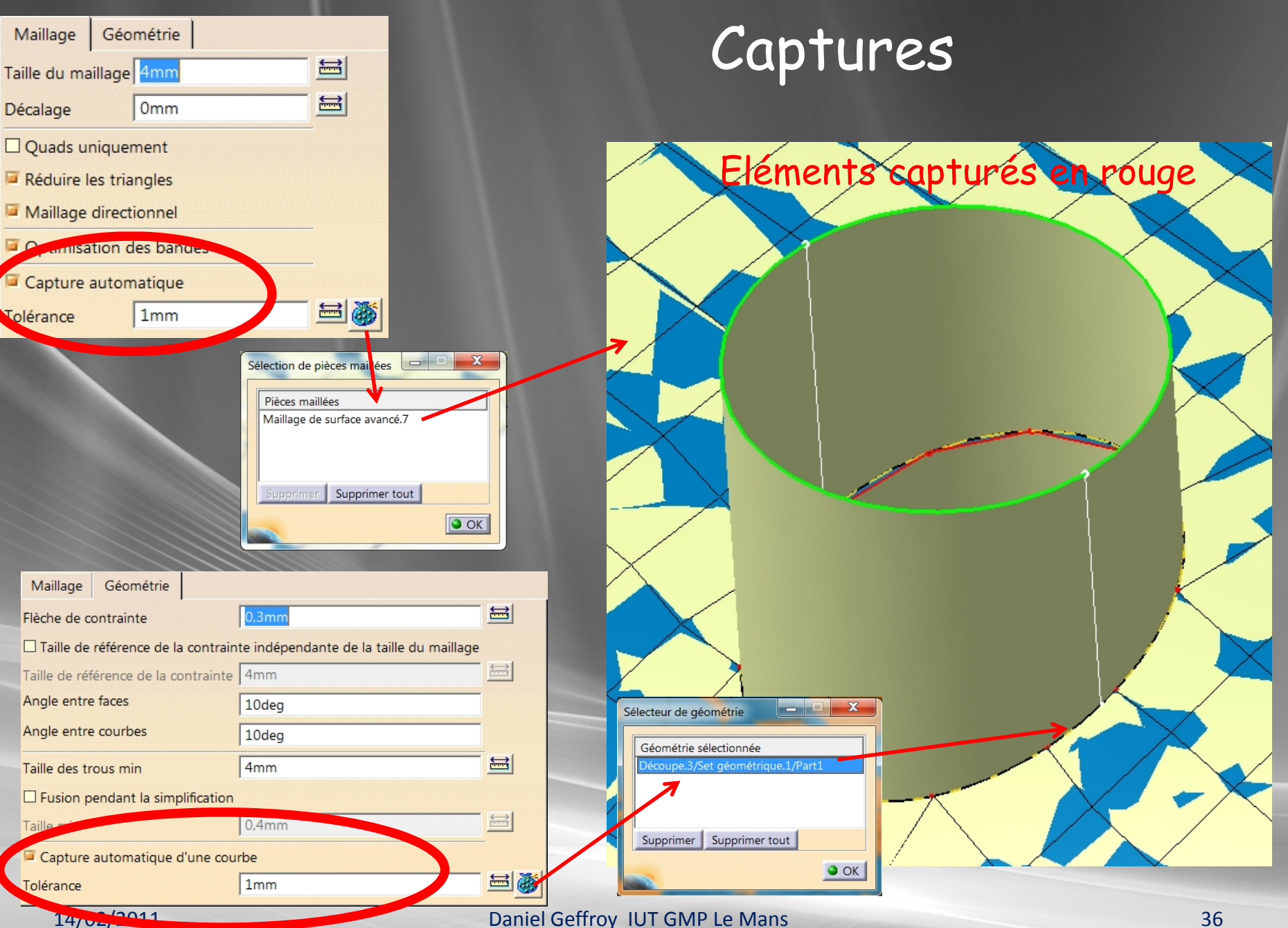

### Captures

La capture de courbe permet sur le domaine 2 de forcer une ligne de nœuds sur la courbe d'intersection avec le domaine 1 (Tube 2 traversant, non limité sur le domaine 1)

La capture de maillage permet sur cette courbe de fusionner les nœuds du domaine 2 avec les nœuds du domaine 1

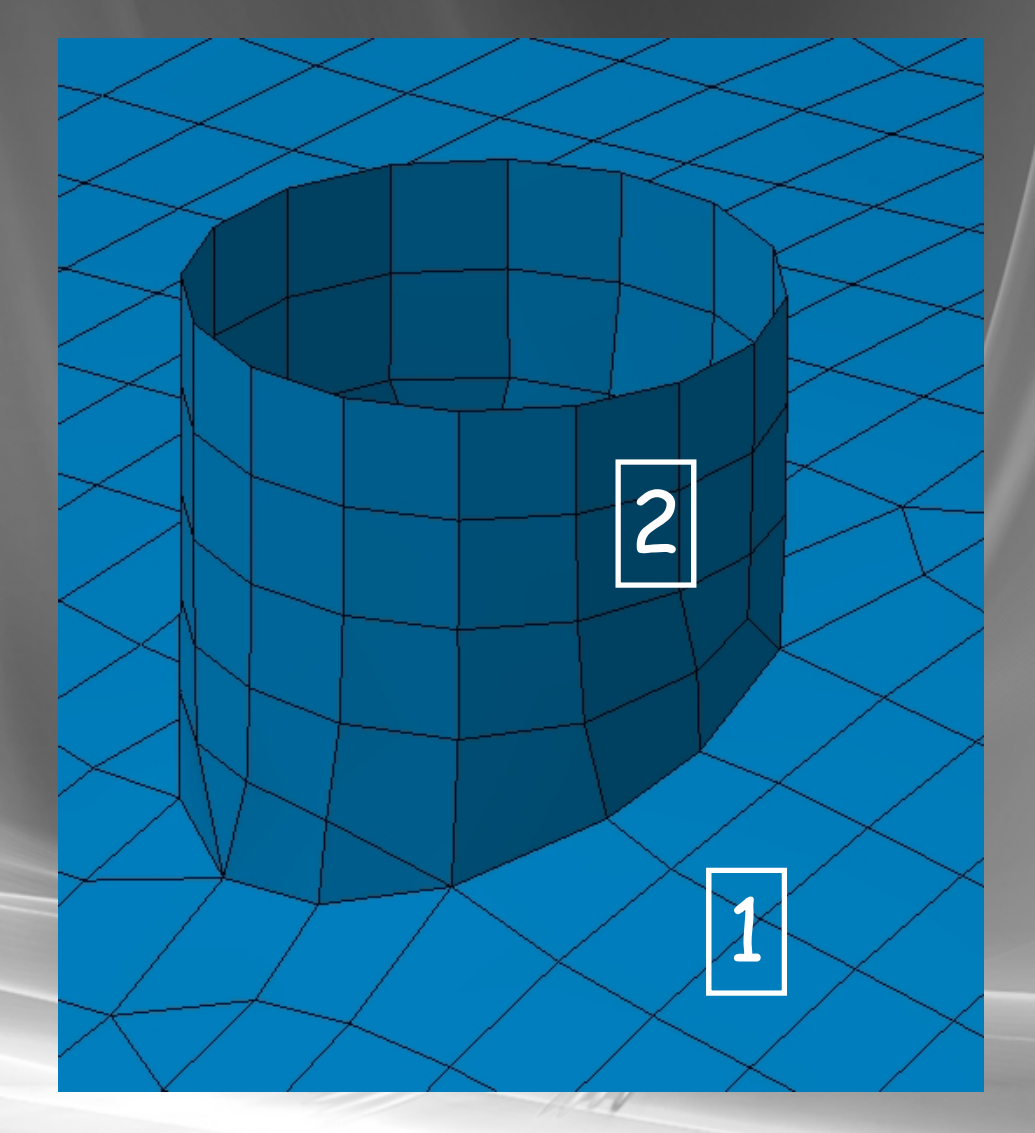

### Spécifications locales Spécifications Io... 83 Courbes Points Sommet Arête Etat Nº Géométrie Arête/Projection.2/Set géométrique.1 Contraint Sommet Jourbes Points Arêt Etat N° Géométr upe.4/Set géométrique.1 Ajout / suppression de Sommet Courbes Points Arête N° Etat Géométrie contraintes sur sommet, 1 Sommet/Projection.7/Multi résultat.5 (Pr... Contraint 2 Sommet/Projection.8/Multi résultat.5 (Pr... Contraint points, courbes 3 Sommet/Projection.9/Multi résultat.5 (Pr... Contraint 4 Sommet/Projection.11/Multi résultat.5 (P... Contraint Sommet/Projection.12/Multi résultat.5 (P... Contraint

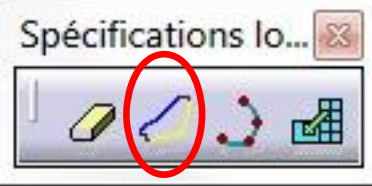

# Spécifications locales

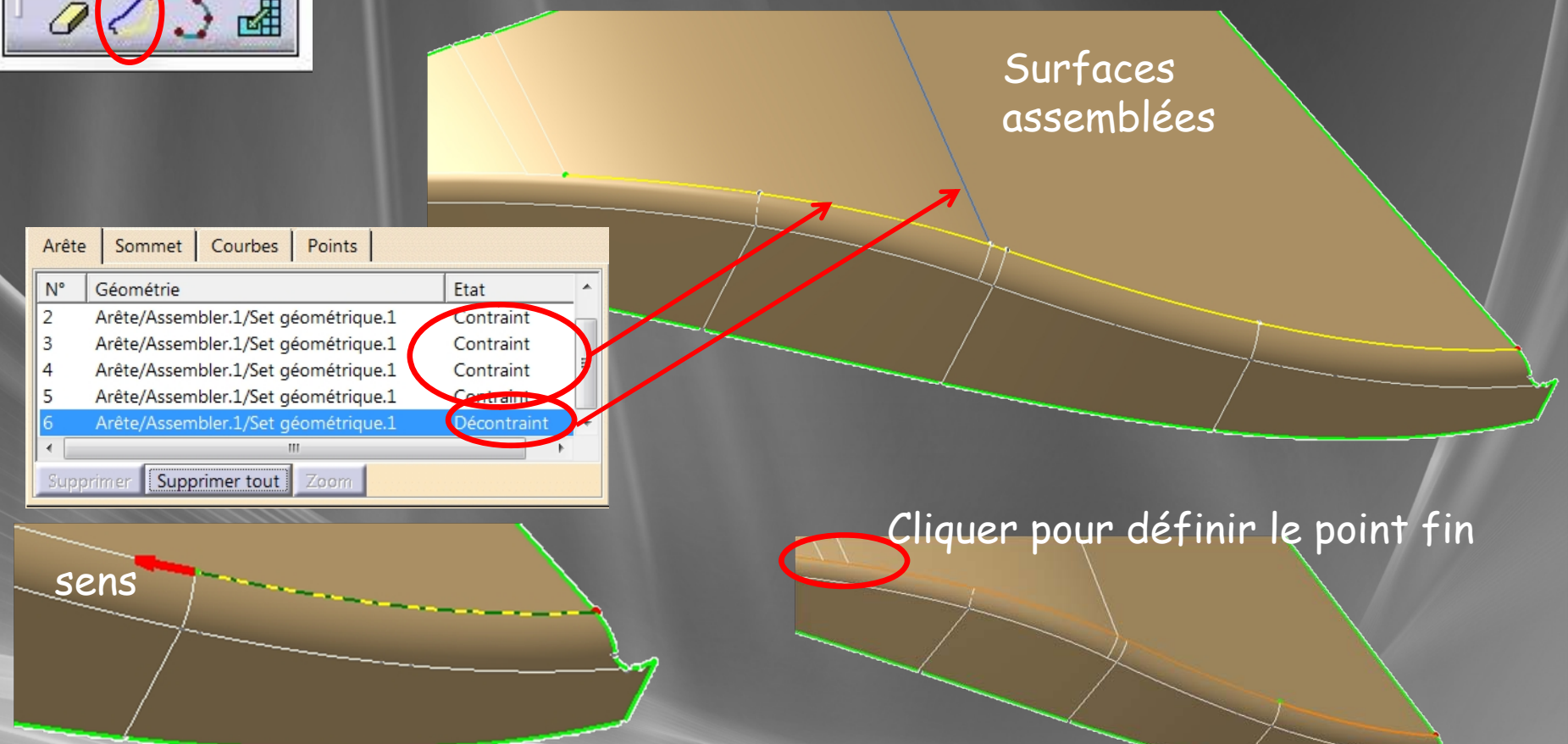

Définition d'un chemin (multisélection) Sélection arête, Shift pour définir le sens de parcours, clic droit pour valider le sens de parcours, clic droit sur la sélection pour définir le point fin

# Spécifications locales sur frontières

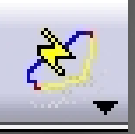

### Spécifications automatiques

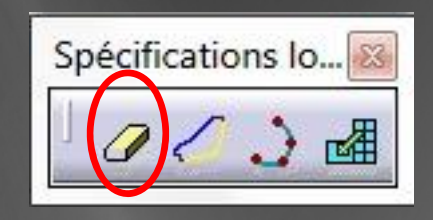

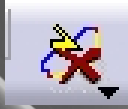

### Suppression spécifications automatiques

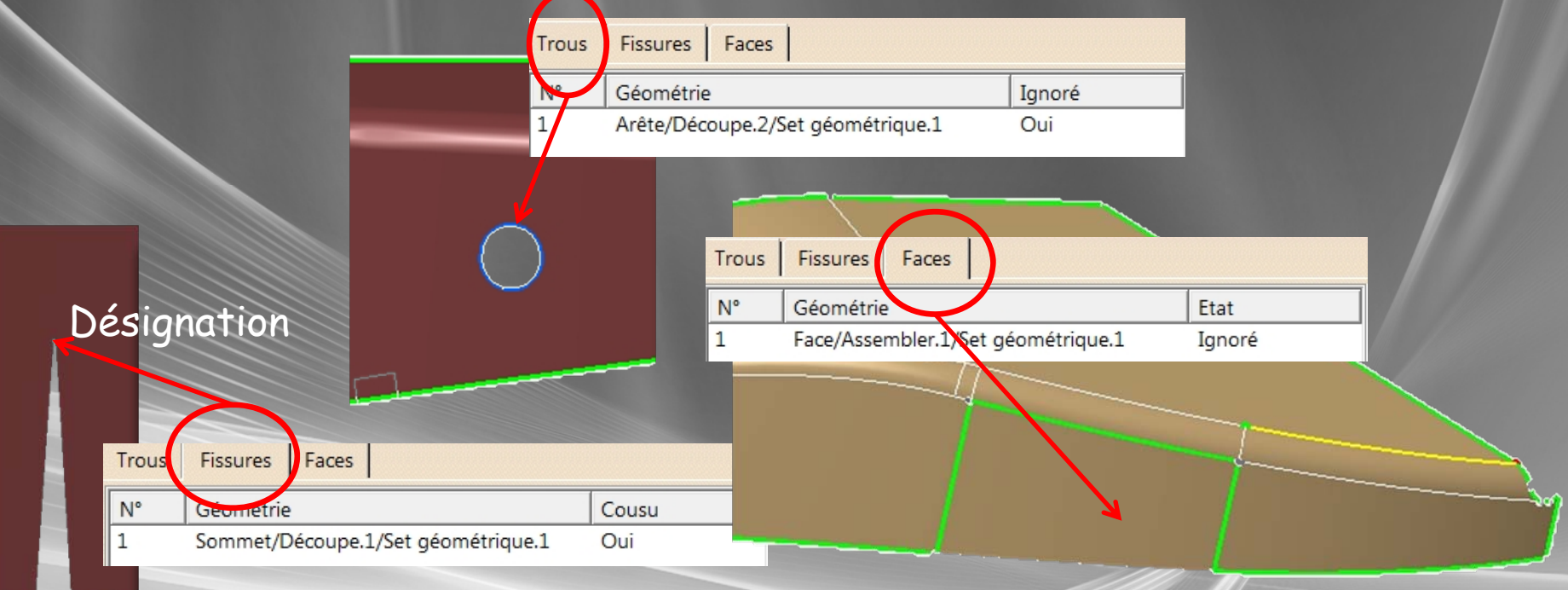

### Spécifications sur frontières Ignorer / Prendre en compte trous, fissures, faces

14/02/2011

# Spécifications locales éléments imposés

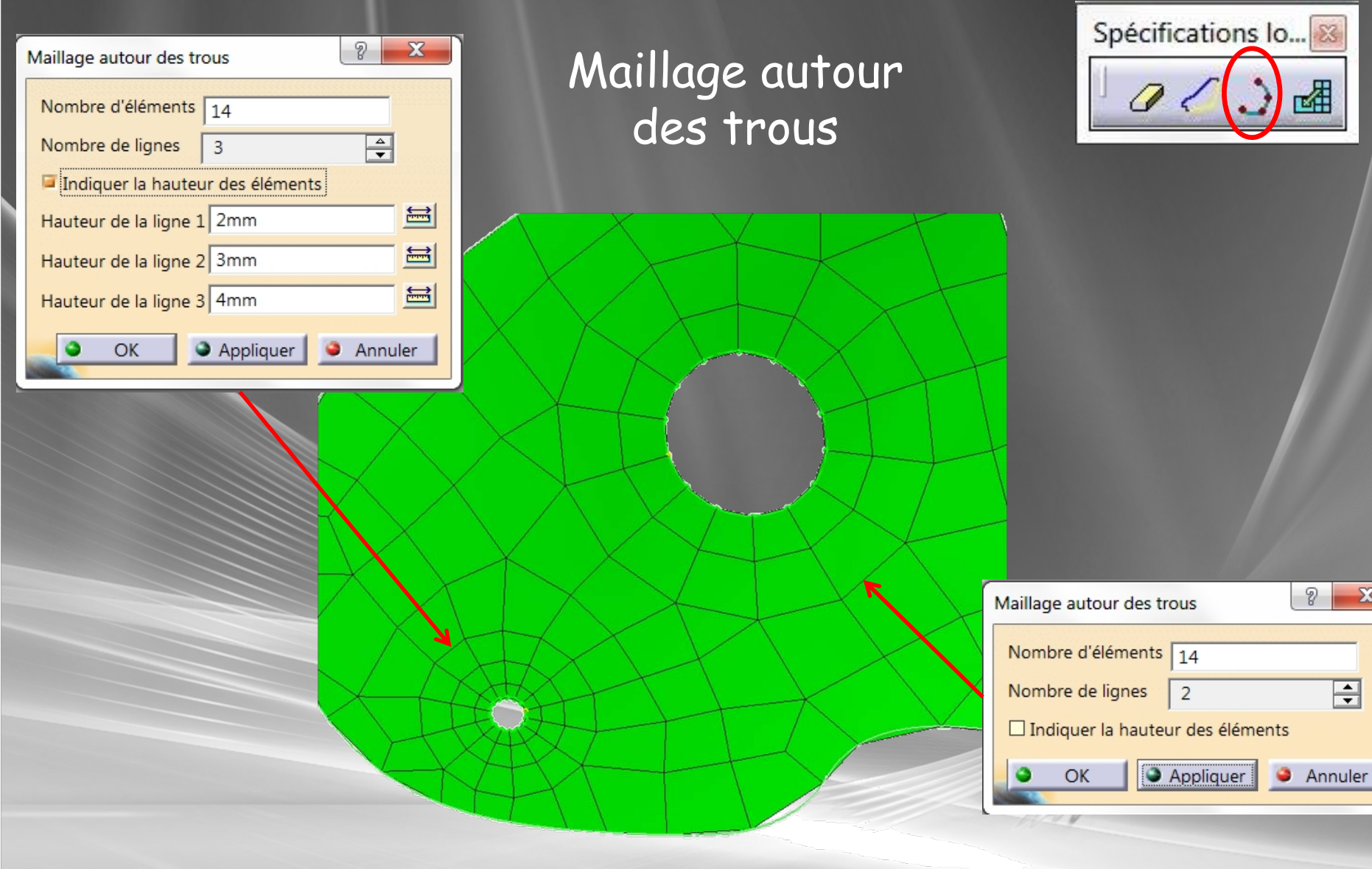

### 14/02/2011

### Daniel Geffroy IUT GMP Le Mans

X

÷

# Spécifications locales éléments imposés

### Eléments

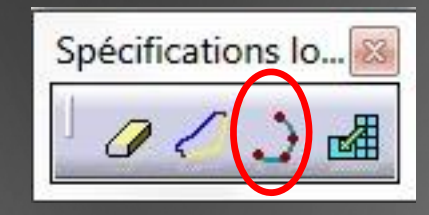

| Modifica    | tion de la distribution des éléme 🦹 🔜 🏎 |  |  |
|-------------|-----------------------------------------|--|--|
| Arithn      | nétique                                 |  |  |
| N°          | N° Géométrie                            |  |  |
| 1           | 1 Arête/Découpe.4/Set géométrique.1     |  |  |
|             |                                         |  |  |
|             |                                         |  |  |
|             |                                         |  |  |
|             |                                         |  |  |
|             |                                         |  |  |
| Supp        | Supprimer Supprimer tout                |  |  |
| 🔎 Nor       | nbre d'arêtes 5                         |  |  |
| 🔎 Taill     | e 2 / Taille 1 3                        |  |  |
| 🗆 Taill     | e au noeud 1 5mm 🔛                      |  |  |
| 🗆 Taill     | e au noeud 2 20mm                       |  |  |
| □ Symmetric |                                         |  |  |
|             | OK Appliquer Annuler                    |  |  |

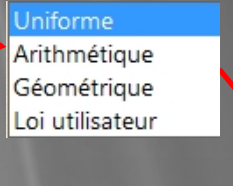

### Distribution sur arête Uniforme ou variable

# Spécifications locales éléments imposés

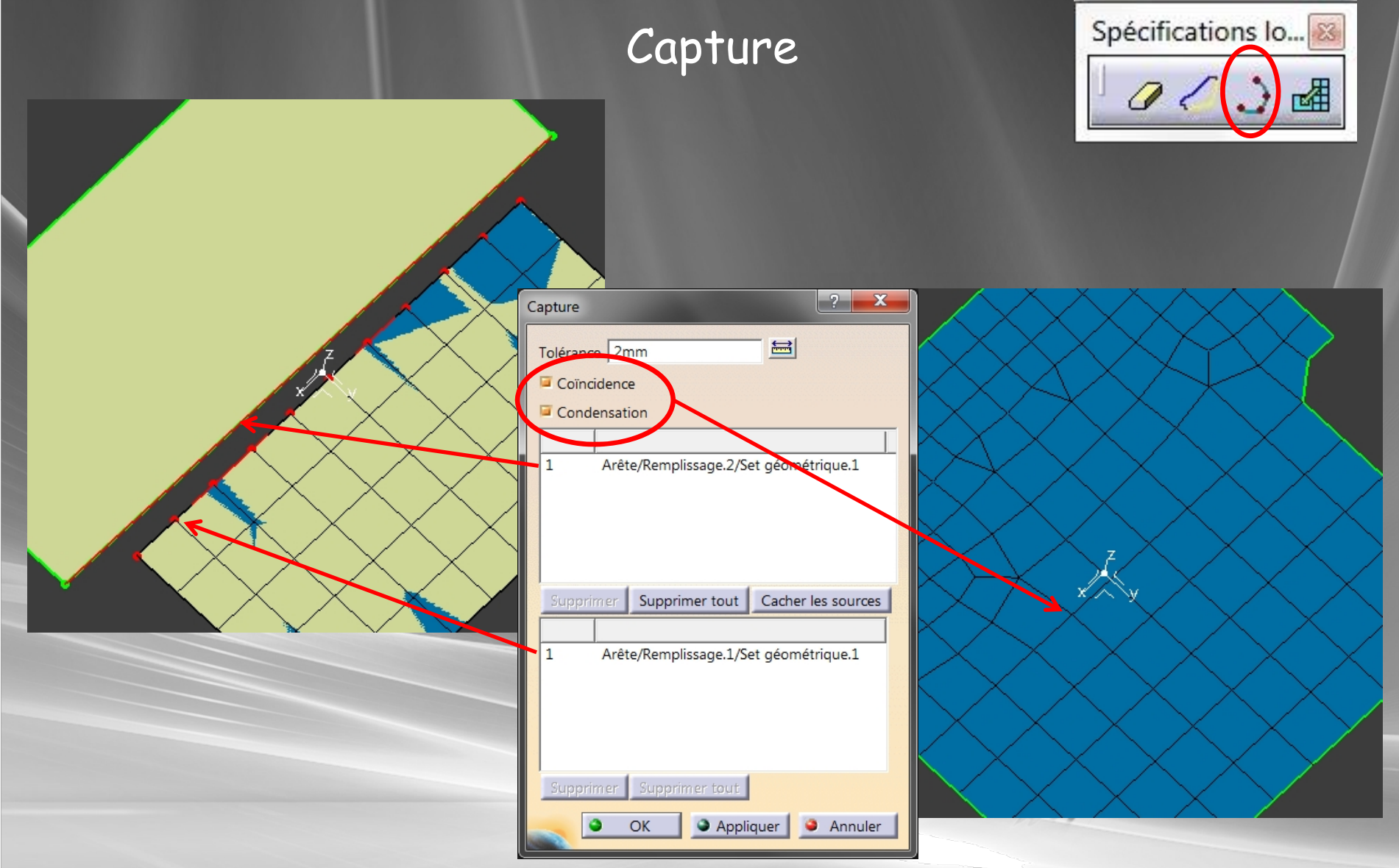

14/02/2011

# Edition

### Remaillage d'un domaine

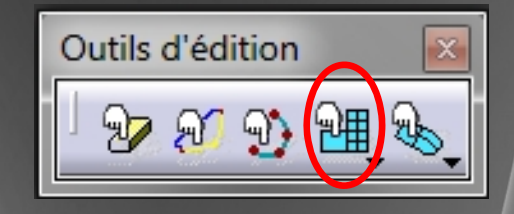

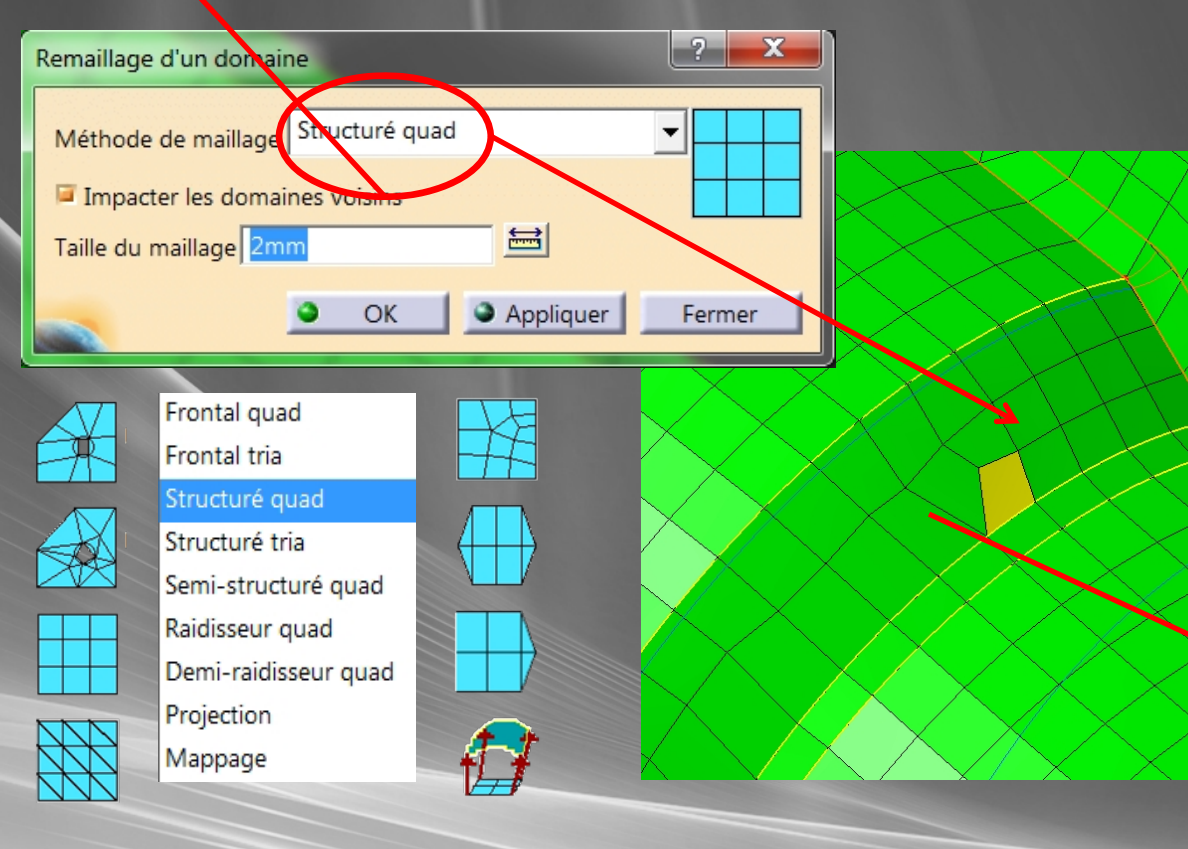

# Remaillage d'un domaine avec un nouvel algorithme

## Edition Modifications manuelles

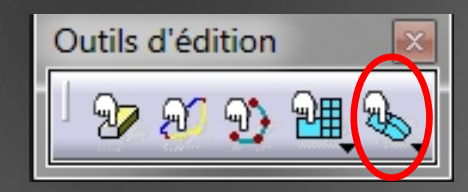

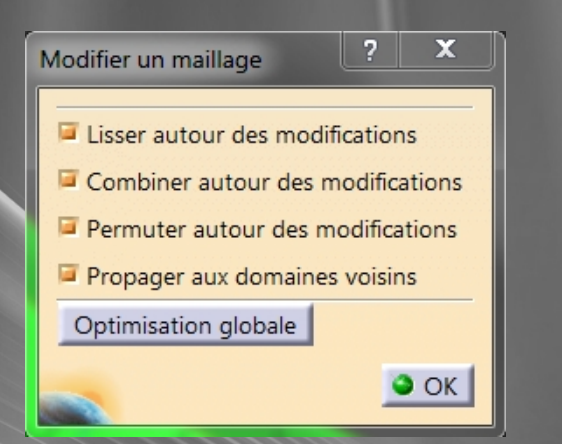

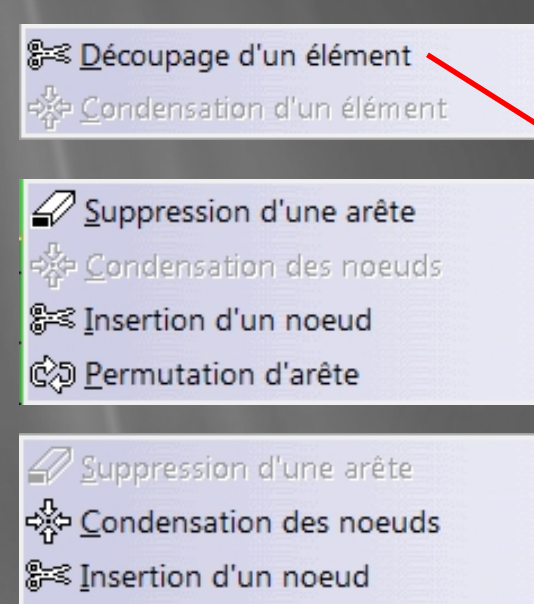

Dermutation d'arête

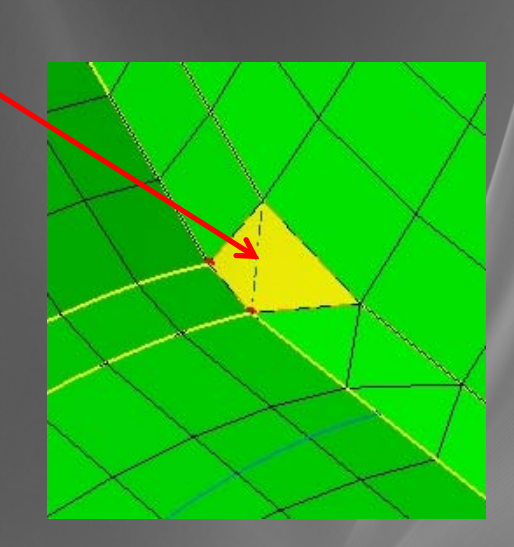

Déplacements des nœuds sur la face
 Autres actions accessibles par menu contextuel clic droit
 Modifications perdues si appel d'une autre fonction

### Bords libres Vérification de la connexion des maillages

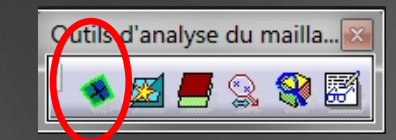

Non connectés

### OBLIGATOIRE AVANT DE LANCER UN CALCUL

Connectés

## Propriétés des éléments

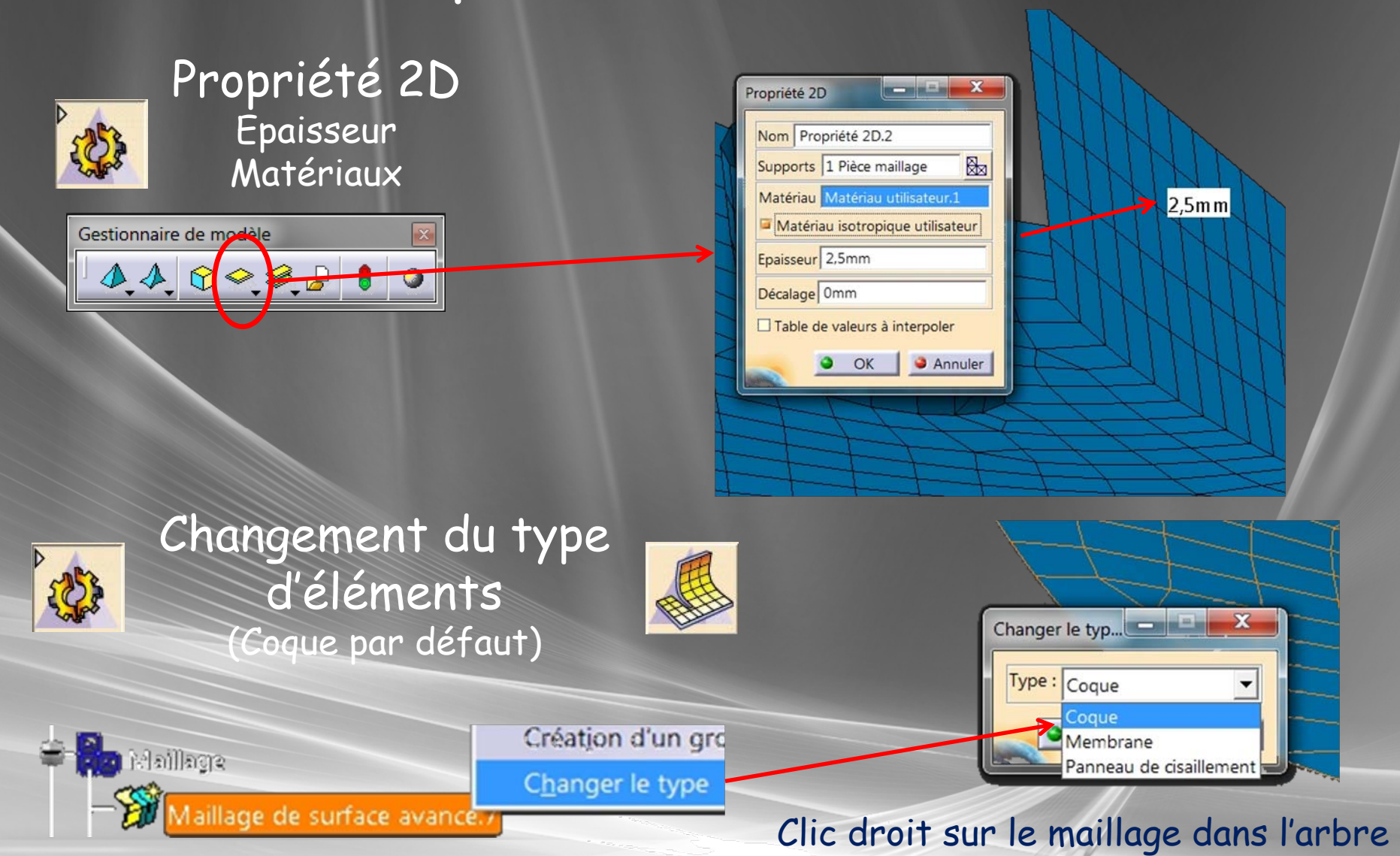

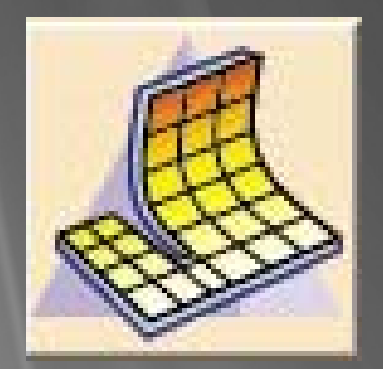

# ADVANCED MESHING TOOLS

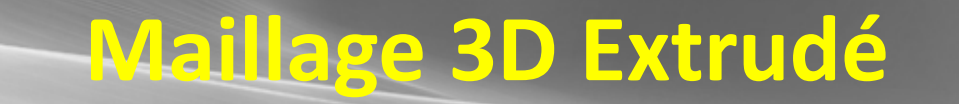

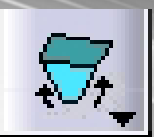

14/02/2011

## Principe

Générer un maillage 2D sur une surface (Extraction)

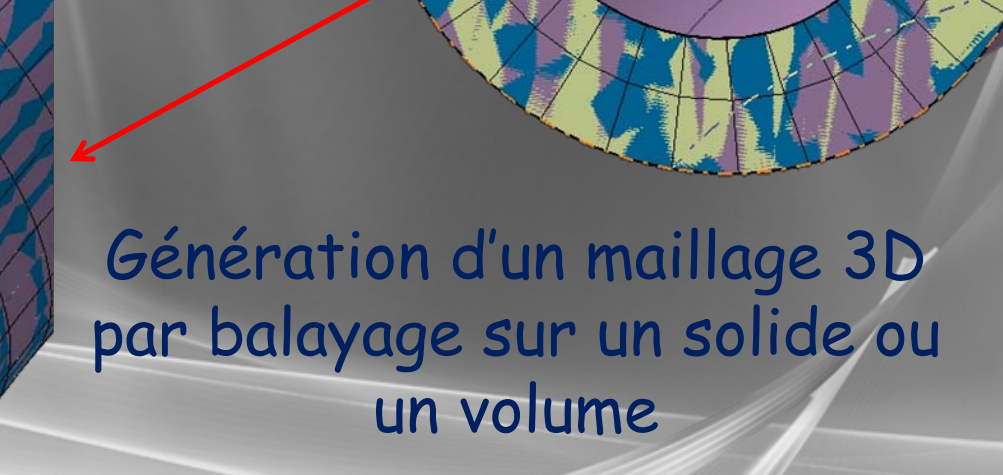

Désactiver le maillage 2D pour le calcul

14/02/2011

# Maillage Extrudé

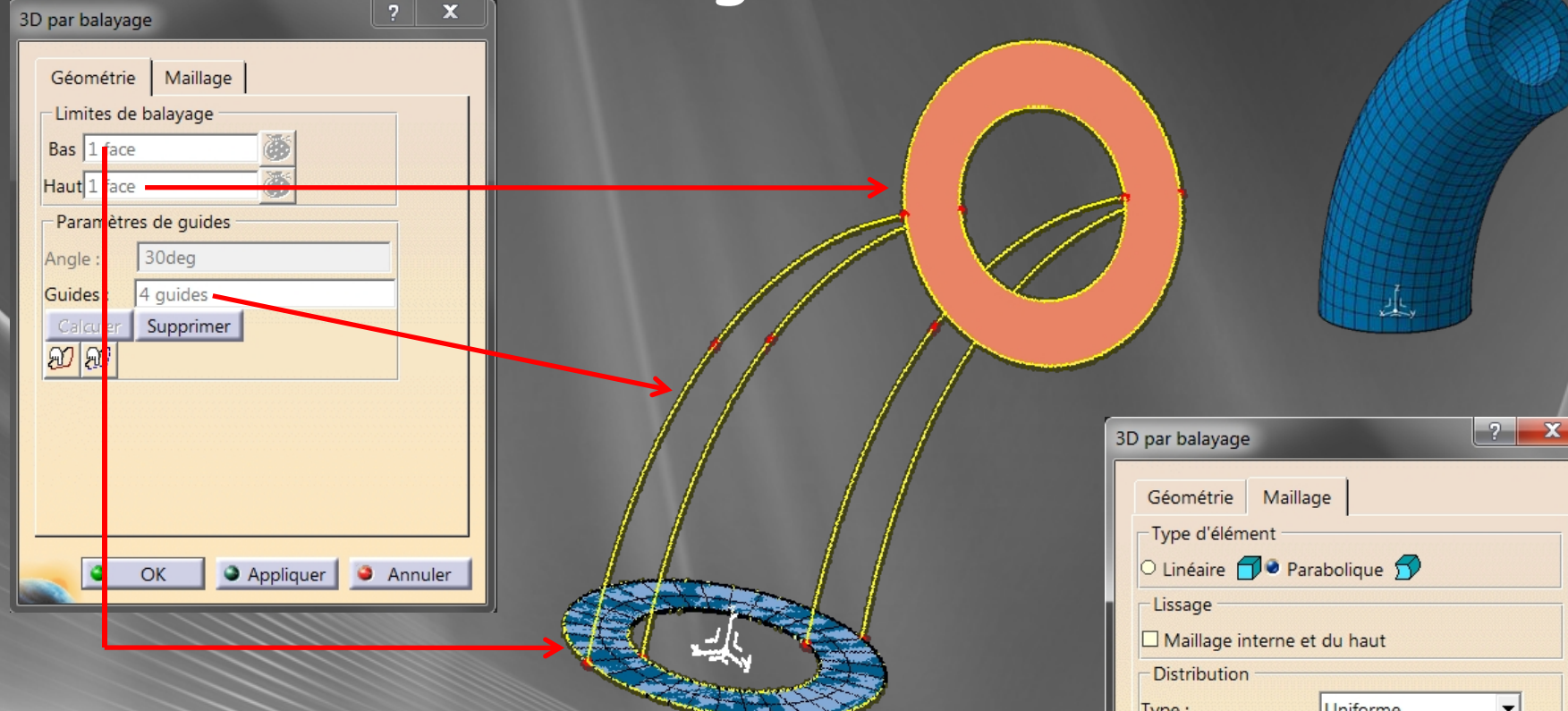

Désignation surfaces bas et haut
 Calcul des guides
 Définition de la distribution
 Capture du maillage

| Géométrie Maillage           |  |  |  |  |  |
|------------------------------|--|--|--|--|--|
| Type d'élément               |  |  |  |  |  |
| O Linéaire 🗇 🖲 Parabolique 🕤 |  |  |  |  |  |
| Lissage                      |  |  |  |  |  |
| Maillage interne et du haut  |  |  |  |  |  |
| Distribution                 |  |  |  |  |  |
| Type : Uniforme 💌            |  |  |  |  |  |
| Nombre de couches : 20       |  |  |  |  |  |
| Ratio de taille : 1          |  |  |  |  |  |
| Symétrie                     |  |  |  |  |  |
| Capture                      |  |  |  |  |  |
| Tolérance : 1,466mm 🚞 🍑      |  |  |  |  |  |
| Initialiser Prévisualisation |  |  |  |  |  |
| OK Appliquer Annuler         |  |  |  |  |  |

# Maillage 2D de Base

| Contrain<br>sommets<br>maillag<br>(guid | dre les<br>s sur le<br>je 2D<br>es)                                                                                                    | iout / Su<br>Arête<br>1<br>2<br>Suppr | ppression de contraintes           Sommet         Courbes         Points           Géométrie         Sommet/Extraction.1/Set géométrique.1           Sommet/Extraction.1/Set géométrique.1 | ? X<br>Etat<br>Contraint<br>Contraint |
|-----------------------------------------|----------------------------------------------------------------------------------------------------|---------------------------------------|----------------------------------------------------------------------------------------------------|---------------------------------------|
|                                         | Remaillage d'un domaine       ? X         Méthode de maillage       Structuré quad         Impacter les domaines voisins       Impacter les domaines voisins         Taille du maillage       Smm         OK       Appliquer |                                       | Remaille<br>domain<br>(structuré que                                                                                                    | er le<br>ne<br>adrangle)              |
| 14/02/2011                              | Daniel Geffroy IUT GMP Le Mans                                                                                                    | 5                                     |                                                                                                    | 51                                    |

### Utilisation des volumes

Volumes 🛛 🖉 🖓 🖉 🏹 💭 🗊 🗭 🗞

Création du domaine à mailler par volumes indépendants (Non assemblés comme les solides)

Volume 2

Volume 1.

Maillage volume 2 avec capture du maillage de volume 1

Maillage volume 1 avec capture du maillage surfacique sur l'extraction

## Maillage extrudé d'une pièce

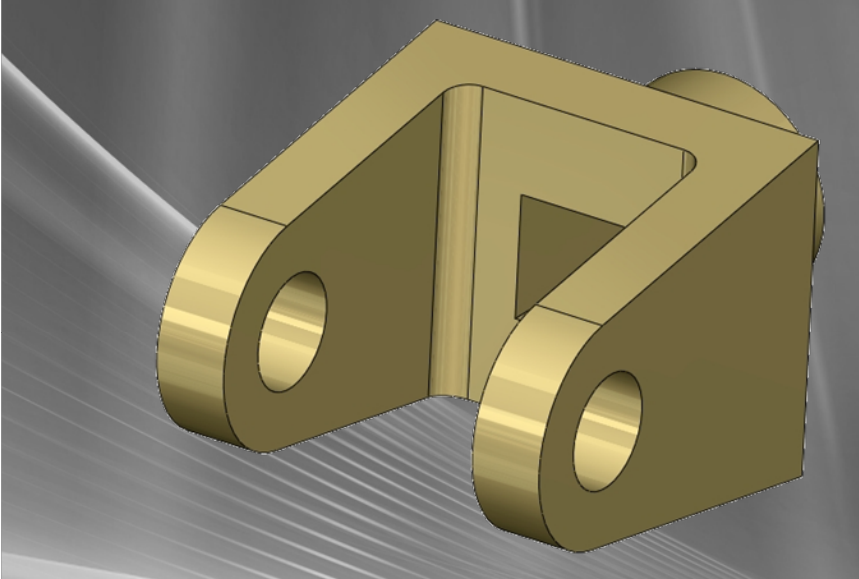

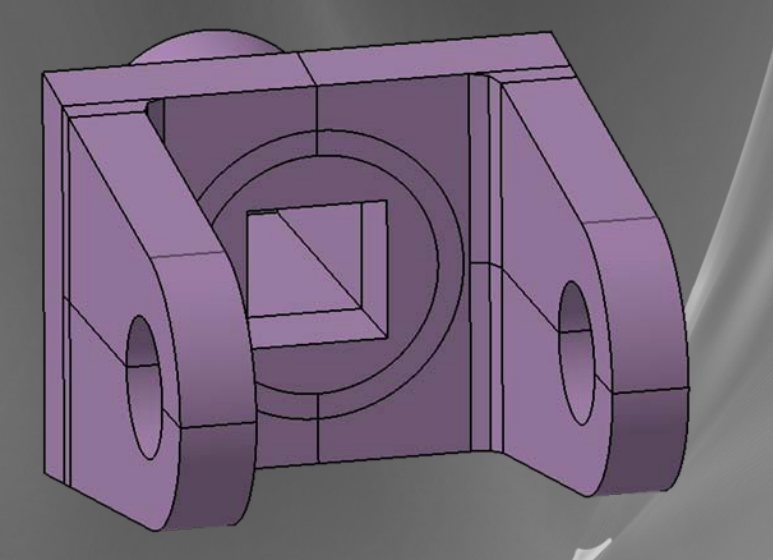

### Définition solide de la pièce

Définition par volumes élémentaires

## Maillage extrudé d'une pièce

### Vérification des connexions

Afficher le maillage dans GSA et déplacer la souris sur le maillage pour afficher le n° des nœuds

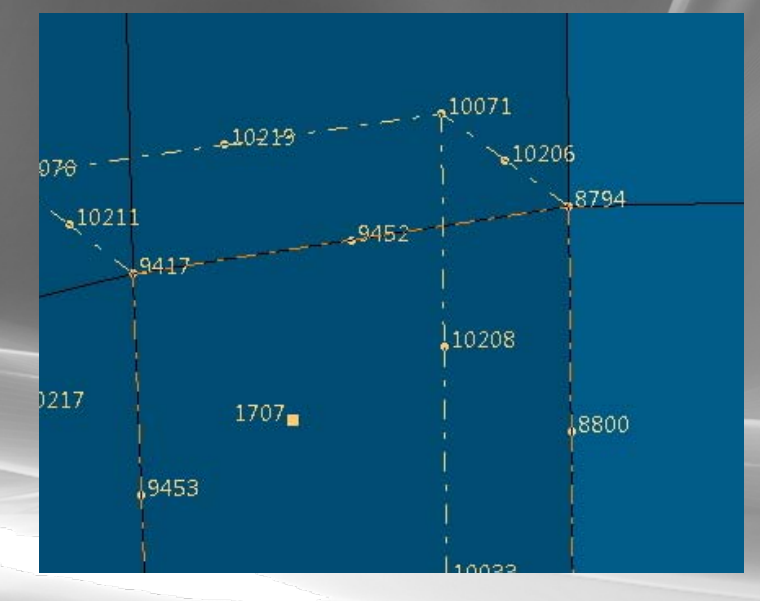

Les conditions aux limites placées sur les volumes sont reportées sur le maillage

### Propriétés des éléments

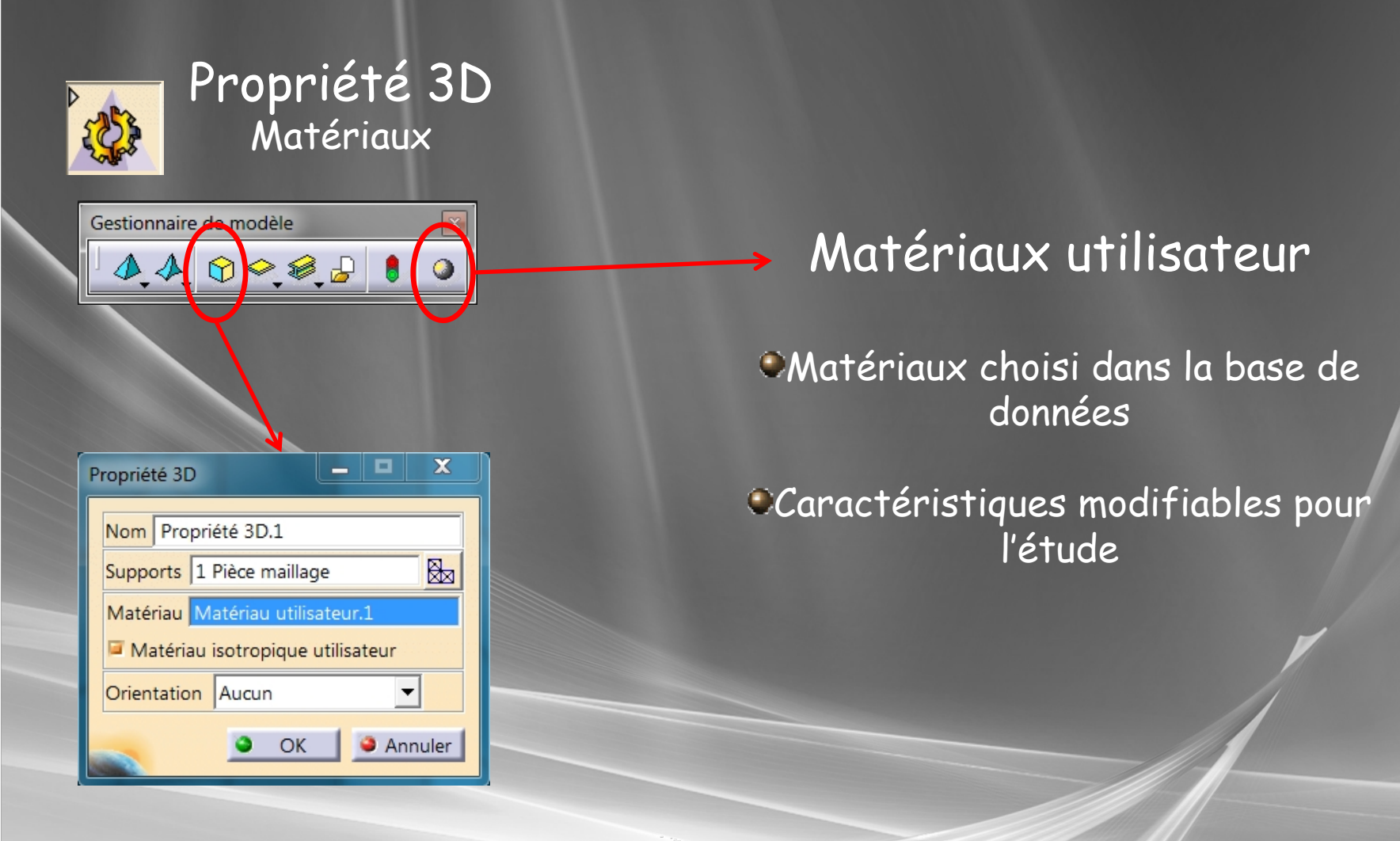